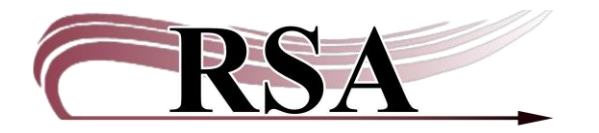

How Holds Work Guide

Last updated: February 19, 2025

## Important Terminology

**Local Hold**: A hold placed on an item on your shelf by your patron.

System Hold: A hold placed on any item on one bib record.

**Interlibrary loan:** A request for an item by a patron or library outside RSA. For more information on this process, please see the <u>Items Requested by a Non-RSA Library</u> <u>Procedure.</u>

Copy Level Hold: A hold that is placed on one specific item and no other item will fill it.

**Title Level Hold:** A hold that is placed on any item on a Bib Record of the item selected for the hold, not a specific Item ID.

**Reciprocity:** If you do not lend an item type, then you cannot request that item type for your patrons. RSA recommends that member libraries share all circulating item types. See **RSA Reciprocity Policy**.

Holds rely on several parameters to work. For a hold to be successfully placed, all the rules must allow the hold. Here is a quick overview of what the system is looking for to allow a hold.

> Title level holds look at all items on the BIB RECORD of the item ID provided when the hold was placed, not at the specific item ID used. Any holdable item on that bib record can fulfill the hold. WorkFlows defaults to Title Level Holds.

> Copy level holds look ONLY at the item ID given when placing the hold. NO OTHER COPY OF THE TITLE CAN FILL THE HOLD even if multiple other copies are available. This is why it is important to pull the item ID found on the picklist and not just the same title.

Steps WorkFlows uses when a hold is placed:

1. Can the patron check out the item in their library or the hold pickup library (if

different from their home library)?

- a. A library's copy of a title will fill their patron's holds before being placed in transit to another library. If your title is out at a borrowing library and one of your patrons places a hold the title will come back to your library when it is discharged if the hold has not been filled.
  - Your Local Hold only item may go in transit to another library if the hold is for your patron and your patron selected a different pickup library.
- b. If the circ rules for the checkout library (user library or pickup library) would allow the patron to check the item out, the system continues to look at the hold. If not, the hold fails at this point.
- c. At this point, it is a simple decision based on item type and user type. If your JUV cards are blocked from checking out item type DVD, then all DVD item type holds would be blocked.
- d. Since not all libraries use the same item types for each item, by default, all item types are allowed to be checked out by all user profiles in all libraries. If this were not allowed, your patrons would only be allowed to check out the item types used in your library. If you used item type BOOK for all book items, not allowing all item types would mean no holds on BOOK-PBK, BOOK-LPRNT, etc.
- e. Item checkout limits also affect the number of holds a patron can have filled. If a patron is limited to 5 DVD checkouts, then the system will not transit an item to fill a DVD hold unless the patron has an available checkout (4 or less DVDs checked out).
- 2. Can the patron check out the item from any of the libraries on the selected bib record (if title level hold) or the selected library for copy level holds?
  - a. By default, school/academic libraries can borrow from other school/academic libraries and public libraries can borrow from other public libraries. By default, there are no holds allowed between school/academics and public libraries.
  - b. Allowing all libraries to borrow your materials does not allow your patrons to borrow from all other libraries. The rules are based on each library's wishes.
  - c. The RSA Website (on the <u>Membership List page</u>) has a complete and up-to-date listing of each RSA member library's holds group; Public, School/Academic, or All.
  - d. "Hold Not Allowed" cannot be overridden. These hold groups are the master gatekeepers for who borrows from whom. Please consider allowing holds to all libraries if you can. The more libraries that allow anybody to hold their items the better.
- 3. Are any of the remaining items being considered blocked by the holds map?
  - a. The final act of the holds process is running through the hold map.
  - b. The hold map works by library, item type, and user profile. It is a blocking map meaning that all items can be held by default but can be blocked specifically.

- c. The most blocked item types are the NEW item types (N-BK, N-DVD, etc.).
- d. Some libraries only allow local holds for certain items like new items, kits, equipment like hotspots, and Library of Things. Holds on these items can only be placed by patrons of the item-owning library. The patron can choose a different pickup library. If they do, and you don't transit those items, then the item-owning library needs to contact the patron.
- e. The RSA Support Site Holds Parameters page has a current listing of the hold map. You can use it to see what libraries are blocking individual item types. <u>https://support.librariesofrsa.org/project/holds-parameters/</u>

At this point the system has looked at the patron to see if they can check out the item (not blocked or barred and can legally check out the item), then looked to see if the item (copy level) or items (title level) were available to be held and removed all items in libraries not in the patron's holds group. Then the system filters one last time by the holds map and selects an item to fill the hold from the remaining eligible items.

- 4. Once the hold is placed, it will appear on the selected library's picklist after the next run of the pick list. The hold will remain on that picklist until the library pulls the item and traps the hold or checks the item out to another patron or marks the item as lost or missing. However, if another library checks in an item on the same bib record as that hold, the system will try to grab and transit that item to fill the hold quicker. The item would then be removed from the next run of the pick list.
  - a. If an item-owning library is closed the day the pick list runs, it will select an item from an open library. This is one reason why your library's onshelf item would not be selected to fill the hold.
  - b. See <u>Why didn't my patron's hold get filled by my item? A Guide</u>

Questions? Contact the RSA Help Desk at <u>help@rsanfp.org</u> or at 866-940-4083.

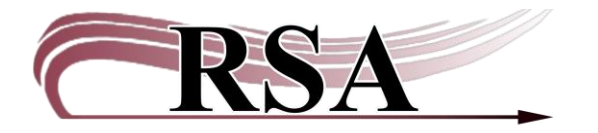

#### **Placing Holds Guide**

#### Last updated March 3, 2025

There is a video to accompany this Guide: https://www.youtube.com/watch?v=2NHSiPzhUvg.

#### Contents

| Related documents            | 1  |
|------------------------------|----|
| Important Terminology        | 1  |
| Search for the Item          | 2  |
| Place Hold                   | 3  |
| Verify the information       | 5  |
| Alternate way to place holds | 7  |
| Modify Holds                 | 9  |
| Remove User Holds            | 11 |
| Tips and Tricks              | 13 |

#### **Related documents**

How Holds Work Guide Processing Holds Guide [link to come] <u>RSA Reciprocity Policy</u> <u>Printed Documents Including Patron PII</u> Why didn't my item fill my patron's hold? A Guide

#### Notes:

- RSA member libraries cannot place a system-wide hold for non-RSA member libraries. i.e., an RSA member public library cannot place a hold for the local non-RSA school library.
- Do not delete a hold without the patron's permission or without informing the patron's home library.

#### **Important Terminology**

**Title Level Hold**: Any holdable item on a bib record can fill the hold. **Copy Level Hold**: Only the selected Item ID will fill the hold. **System-wide hold**: A hold on all holdable items from any library can fill the hold

#### Search for the Item

Placing a hold starts with searching for the item requested.

Use Circulation+>Common Tasks>Item Search and Display to search for the item requested by the patron. If the search defaults to your library and you don't have the item, or need a different format, change the search library to ALL. See **Item Search and Display Guide [link]** for details on searching in Workflows.

| SirsiDynic Symphony WorkFlows: Item : | Search and Display                                       |                                          |                                                               | -     | D X    |
|---------------------------------------|----------------------------------------------------------|------------------------------------------|---------------------------------------------------------------|-------|--------|
| File Edit Wizards Helpers Mo          | iodules Preference Tools Help                            |                                          |                                                               |       | RSA    |
| Acquisitions Cataloging Circu         | ulation Circulation+ Configuration GlobalMod  ILL Offlin | ne Outreach Reports Requests Selection S | erial Control   UnionIist Catalog   UnionIist Reports   Utili | ty    |        |
| Common Tasks                          | Item Search and Display x     Issantiant Dayley          |                                          |                                                               |       |        |
| CheckOut                              | -+AMAR                                                   |                                          |                                                               |       |        |
| (A) Discharge (Checkin)               | Author:                                                  | AND                                      | V Title:                                                      | AND ~ | Search |
| G Fine Free Discharge                 | Series:                                                  | AND                                      | Subject:                                                      | AND   | Reset  |
| B Discharging Bookdrop                | General:                                                 | AND                                      | v Periodical Title:                                           |       |        |
| Benew User                            | Library: ALL                                             |                                          |                                                               | ~     |        |
| Renew Item                            | Current: Finding Dorothy : a novel FIC LET               | ID:33441006776014                        |                                                               |       |        |
| 🞒 Billing a User                      |                                                          |                                          |                                                               |       |        |
| Paving Bills                          |                                                          |                                          |                                                               |       |        |
| B Item Search and Display             |                                                          |                                          |                                                               |       |        |
| Check Item Status                     |                                                          |                                          |                                                               |       |        |
| 🖬 Help                                |                                                          |                                          |                                                               |       |        |
| a Print                               |                                                          |                                          |                                                               |       |        |

Once the item is found in Item Search and Display **choose Detailed Display** to make the item the current item.

| File Edit Wizards Helpers Mo                                                                                   | dules Pref  | erence Tools Help                               |                                |                 |                                     |             |                        |                               |           |        | RSA      |
|----------------------------------------------------------------------------------------------------|-------------|-------------------------------------------------|--------------------------------|-----------------|-------------------------------------|-------------|------------------------|-------------------------------|-----------|--------|----------|
| Acquisitions   Cataloging   Circu                                                                              | lation Circ | ulation+ Configuration GlobalMod ILL Offlin     | e Outreach Reports Reques      | ts Selection S  | erial Control   Un                  | ionlist Cat | alog Unionlist Reports | Utility                       |           |        |          |
| State of the second second second second second second second second second second second second second second | _           | Item Search and Display *                       |                                |                 |                                     |             |                        |                               |           |        |          |
| Common Tasks                                                                                                   | ۲           | Isanthant Digity                                |                                |                 |                                     |             |                        |                               |           |        |          |
| 2 CheckOut                                                                                                    |             |                                                 |                                |                 | 1                                   |             |                        |                               |           |        |          |
| 😫 Discharge (Checkin)                                                                                          |             | Author: patterson                               |                                | AND             | Title:                              | rose        |                        |                               | AND       | ~      | Search   |
| 😋 Fine Free Discharge                                                                                          |             | Series:                                         |                                | AND             | <ul> <li>Subject:</li> </ul>        |             |                        |                               | AND       | ×      | Reset    |
| P Discharging Bookdrop                                                                                         |             | General:                                        |                                | AND             | <ul> <li>Periodical Titl</li> </ul> | le:         |                        |                               |           |        |          |
| ( Renew User                                                                                                   |             | Library: ALL                                    |                                |                 |                                     |             |                        |                               |           | ~      |          |
| Renew Item                                                                                                    |             | Current:                                        |                                |                 |                                     |             |                        |                               |           |        |          |
| 👔 Billing a User                                                                                               |             | ADVANCED SEARCH KEYWORD Author PATTER           | SON, AND Title ROSE, ALL: 8 re | cords           |                                     |             |                        |                               |           |        |          |
| Paying Bills                                                                                                   |             | Title                                           | Author                         |                 |                                     |             | Carrier Type           |                               | Pub. Year | Librar | y Copies |
| B Item Search and Display                                                                                      |             | Kun, Kose, run : a novei                        | Parton, Dolly, at              | unor, narrator. |                                     |             | audio disc             |                               | 2022      | 22     |          |
| Check Item Status                                                                                              |             | Run Rose run                                    | Parton Dolly a                 | dbor.           |                                     |             | volume                 |                               | 2022      | 1113   |          |
| Help                                                                                                    |             | Hill screet bloes. The complete series          | Charlenster, Roberts J. Bass   |                 |                                     | _           | videodisc              |                               | 2014      | 1      |          |
| # Print                                                                                                    |             | Dimanche and other stories                      | Némirovsky, Irè                | ne, 1903-1942.  |                                     |             | volume                 |                               | 2010      | 1      |          |
|                                                                                                    |             | Whiskey in the jar [sound recording] : essentia | l Irish drinki                 |                 |                                     |             |                        |                               | 2006      | 1      |          |
| Users                                                                                                    | ۲           | Description Call Number/Item                    |                                |                 |                                     |             |                        |                               |           |        |          |
| Items                                                                                                    |             | M A32200617830 - 1 - BOOK - FICTIO              | N                              | Price:          | \$30.0                              | 00          | Item type: BOO         | Ongoing checkouts: 1          | 2         |        |          |
|                                                                                                    | _           | B A F PARTON - AP_ALPHAPK                       |                                | Home            | terony 1: FICTI                     | ION         | Current location: FICI | UT Checkouts to date: 0       |           |        |          |
| Holds                                                                                                    | ۲           | 13602945014 1 POOK CHEC                         | CODUT - Can't Circ             | , Item ca       | tegory 3: BOO                       | к           | Item category 4: THR   | ILLER Renewals to date: 0     |           |        |          |
|                                                                                                    |             | A12603845022 - 2 - BOOK - FICTIO                | DN                             | Item ca         | tegory 5: MUS                       | ICSUB       | Item category 6: UNI   | DEFINED Date last cleared: 1/ | /2/2025   |        |          |
| Special                                                                                                    | ۲           | A M PAR - AYER-PLD                              | _                              | item ca         | tegory 7: UND                       | EFINED      | Item category 8: UNI   | DEFINED                       |           |        |          |
| In-Transit Items                                                                                               |             | A36505597452 - 1 - BOOK - FICTIO                | DN .                           | Date cr         | eated: 3/15                         | /2022       | Media desk: non        | e                             |           |        |          |
| In transic items                                                                                               | •           | ⇒ ⊕ B0_BROWN-C                                  |                                | Date la         | t charged: 8/17                     | /2023       | Previous user ID: D08  | 0888543                       |           |        |          |
|                                                                                                    |             | PAT - 80_BROWN-C                                | NA .                           | Last dis        | charged: 9/6/2                      | 2023,23:59  | Last activity: 9/6/    | 2023                          |           |        |          |
|                                                                                                    |             | BEARD-H-ML                                      |                                | Date in         | ventoried: Neve                     | Hr.         | Total checkouts: 14    |                               |           |        |          |
|                                                                                                    |             | FIC PAR - BEARD-H-ML                            |                                | Times           | iventoned: •                        |             | In-house uses:         |                               |           |        |          |
|                                                                                                    |             | A33900743507 - 1 - BOOK - FICTIO                | N                              |                 |                                     |             |                        |                               |           |        |          |
|                                                                                                    |             | BLAND-HIRE                                      |                                |                 |                                     |             |                        |                               |           |        |          |
|                                                                                                    |             | A36800505241 - 1 - BOOK - STAC                  | s                              |                 |                                     |             |                        |                               |           |        |          |
|                                                                                                    |             | BMFIELDPLD                                      |                                |                 |                                     | -           |                        |                               |           |        |          |
|                                                                                                    |             | - FAIT REPERSON                                 |                                | - 1             | Detailed Display                    | Close       |                        |                               |           |        |          |
| 1                                                                                                    |             |                                                 |                                |                 | octaneo Displa                      | crose       |                        |                               |           |        |          |

Detailed Display shows all items on the title record under the Call Number/Item tab, including details about each item. **The item is now the "current item."** 

| SirsiDynix Symphony WorkFlows: Item Search and Display         |                                                                        |       |                             |                           |                     | - 0 X      |
|----------------------------------------------------------------|------------------------------------------------------------------------|-------|-----------------------------|---------------------------|---------------------|------------|
| File Edit Wizards Helpers Modules Preference Tools Help        |                                                                        |       |                             |                           |                     | RSA .      |
| Acquisitions Cataloging Circulation Circulation+ Configuration | GlobalMod ILL Offline Outreach Reports Requests Selection Serial       | Contr | rol   Unionlist Catalog   I | Unionlist Reports Utility |                     |            |
| Common Tasks                                                   | lay x                                                                  | _     |                             |                           |                     |            |
|                                                                |                                                                        |       |                             |                           |                     |            |
| D. Disebarra (Chashin)                                         | rton. Dolly, author.                                                   |       |                             |                           |                     |            |
| Discharge (Checkin)                                            |                                                                        |       |                             |                           |                     |            |
| Discharging Bookdron                                           | ic MARC Holdings Call Number/item Bound-with Orders Serials Ctrl Selec | tions |                             |                           |                     |            |
|                                                                |                                                                        | It    | em Info Circ Info Bills     | Checkouts Holds           |                     |            |
|                                                                | 845014 - 1 - BOOK - CHECKEDOUT - Can't Circ                            |       | Call number information     | on                        |                     |            |
| A12603                                                         | 845022 - 2 - BOOK - FICTION                                            |       | Call number:                | F PARTON                  | Class scheme:       | DEWEY      |
| AYER-PLD                                                       | YFR-PLD                                                                |       | Call library:               |                           |                     |            |
| Dalitam Search and Display                                     | 597452 - 1 - BOOK - FICTION                                            |       | ,                           |                           |                     |            |
| B0_BROWN                                                       | c                                                                      |       | Shadow call number          | N                         |                     |            |
| Check Item Status                                              | BROWN-C                                                                |       | Itom information            |                           |                     |            |
| En BEARD-H-M                                                   | 545057 - 1 - BOOK - FICTION                                            |       | item mormation              |                           |                     |            |
| A Print Bric PAR -                                             | BEARD-H-ML                                                             |       | Item ID:                    | A12603845022              | Copy number:        | 2          |
| Users                                                          | 743507 - 1 - BOOK - FICTION                                            |       | Type:                       | BOOK                      | Item library:       | AP_ALPHAPK |
| Bing FIC PAT/P                                                 | AR - BLAND-HIRE                                                        |       | Users Is a March            |                           | Comment la continue |            |
| Items 🛞 Litems A36800                                          | 505241 - 1 - BOOK - STACKS                                             |       | HOME IOCATION:              | FICTION                   | Current location:   | FICTION    |
| Holds Date created:                                            | 3/15/2022                                                              |       | Item cat1:                  | FICTION                   | Item cat2:          | ADULT      |
| Date last charged:<br>Date due:                                | none                                                                   |       | Item cat3:                  | BOOK                      | Item cat4:          | THRILLER   |
| Special 🛞 Last discharged:                                     | 9/6/2023,23:59                                                         |       |                             |                           |                     |            |
| Date inventoried:                                              | Never<br>D                                                             |       | Item cat5:                  | MUSICSUB                  | Item cat6:          | UNDEFINED  |
| Previous user ID:                                              | D080888543                                                             |       | Item cat7:                  | UNDEFINED                 | Item cat8:          | UNDEFINED  |
| Last activity:                                                 | 9/6/2023                                                               |       |                             |                           |                     |            |
| In-house uses:                                                 | 0                                                                      |       | Item cat9:                  | UNDEFINED                 | Item cat10:         | UNDEFINED  |
|                                                                |                                                                        |       | Media desk:                 |                           | Number of pieces:   | 1          |
|                                                                |                                                                        |       | Tatalaharan                 |                           | Delana              |            |
|                                                                |                                                                        |       | rotal charges:              | 14                        | Price:              | \$30.00    |
|                                                                |                                                                        |       | Permanent                   | Y                         | Circulate           | Y          |
|                                                                | Return to Sea                                                          | arch  | Display Holdings Close      |                           |                     |            |

## <u> Place Hold</u>

• In Circulation+>Holds Group choose Place Hold

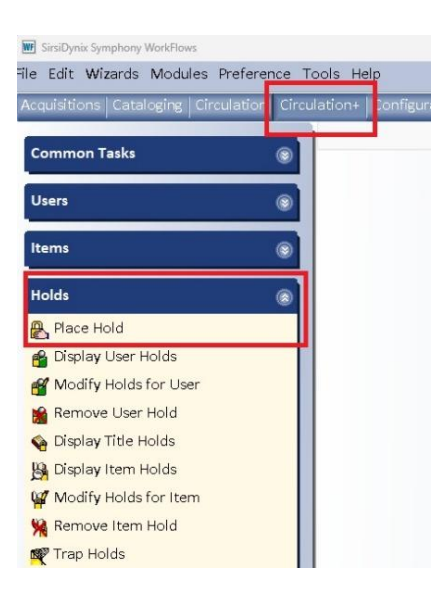

• Scan the User Id or use the User Search helper *b* to search for the user. If using the helper, verify that it's the correct patron.

| File Edit Wizards Helpers Modules F                                                                                                    | Preference Tools Help                                        |                                                                                                  |
|----------------------------------------------------------------------------------------------------|--------------------------------------------------------------|--------------------------------------------------------------------------------------------------|
| Acquisitions Cataloging Circulation C                                                                                                    | Circulation+ Configuration GlobalMod ILL Offline Outreach Re | eports   Requests   Selection   Serial Control   Unionlist Catalog   Unionlist Reports   Utility |
|                                                                                                    | Item Search and Display * Place Hold *                       |                                                                                                  |
| Common Tasks                                                                                                    |                                                              |                                                                                                  |
| Users                                                                                                    |                                                              |                                                                                                  |
|                                                                                                    | User Information                                             |                                                                                                  |
| Items                                                                                                    | Name: Status: Library:                                       |                                                                                                  |
| Sector and the sector and the sector | Profile name: Amount owed: Available holds:                  | 6                                                                                                |
| Holds                                                                                                    | Group ID:                                                    |                                                                                                  |
| 😤 Place Hold                                                                                                    |                                                              |                                                                                                  |
| 🗳 Display User Holds                                                                                                    | Item information                                             |                                                                                                  |
| 💕 Modify Holds for User                                                                                                    | Identify User                                                |                                                                                                  |
| 🎽 Remove User Hold                                                                                                    | User ID:                                                     |                                                                                                  |
| 🍖 Display Title Holds                                                                                                    | Identity item                                                |                                                                                                  |
| 📴 Display Item Holds                                                                                                    | Pup Pop                                                      |                                                                                                  |
| 🙀 Modify Holds for Item                                                                                                    | Item ID: Current: F PART(                                    | FON                                                                                              |
| 🙀 Remove Item Hold                                                                                                    | A1260384                                                     | 45022                                                                                            |
| 🕰 Trap Holds                                                                                                    | Hold Info                                                    |                                                                                                  |
| Place Research Hold                                                                                                    | Pickup at: MP_MORTON                                         | Expires:                                                                                         |
| 🖞 Onshelf Items                                                                                                    | Comments:                                                    |                                                                                                  |
| Special                                                                                                    | Date suspended:                                              | Date unsuspended:                                                                                |
| Special (                                                                                                    | Level/Range                                                  | Recall status                                                                                    |
| In-Transit Items                                                                                                    | Level: O Copy o Title                                        |                                                                                                  |
| -                                                                                                    | Range: O Library O Group System                              | ○ Allow Recall ○ No Recall ○ Recall now (RUSH)                                                   |
|                                                                                                    |                                                              |                                                                                                  |

Note that the item that was just searched is the Current item. Click on the current item to enter it in the Item ID box. This item is a <u>placeholder for any holdable item</u> on the record when placing a Title Hold. This is not necessarily the item that will fill the hold.

| ê. % 6 m        | 680           |                    |                            |                  |         |            |                |                  |                                 |
|-----------------|---------------|--------------------|----------------------------|------------------|---------|------------|----------------|------------------|---------------------------------|
|                 |               |                    |                            |                  |         |            |                |                  |                                 |
| ser Information | n             | -                  | DEL INCOLEENT.             |                  |         | 000        |                |                  |                                 |
| Name:           | KWERAM, patty | Status:            | DELINQUENT                 | Library:         | AG_ALS- | PDC        |                |                  |                                 |
| rofile name:    | ADULT         | Amount owed:       | \$2.00                     | Available holds: | :0      |            |                | N                | lote: PATTY'S DEMO ACCOUNT.     |
| User categories | : <u>Y</u>    | Overdues:          | 0                          |                  |         |            |                |                  |                                 |
| sroup ID:       | 2037          | Privilege expires: | 12/31/2026                 |                  |         |            |                |                  |                                 |
| tem informatio  | on            |                    |                            |                  |         |            |                |                  |                                 |
| entify User     |               |                    |                            |                  |         |            |                |                  |                                 |
|                 |               |                    |                            |                  |         |            |                | Street:          | 715 SABRINA LN                  |
|                 |               |                    |                            |                  |         |            |                | City, state:     | EAST PEORIA IL                  |
| Iser ID: PKDEM  | 01            |                    |                            |                  |         |            |                | Zip:             | 61611                           |
|                 |               |                    |                            |                  |         |            |                | Phone:           | 866-940-4083*                   |
|                 |               |                    |                            |                  |         |            |                | Email:           | patty.kweram@railslibraries.org |
| tem ID:         |               | Currei t:          | Run, Rose, run<br>F PARTON |                  | 3       |            |                |                  |                                 |
| Iold Info       |               |                    |                            |                  |         |            |                |                  |                                 |
| ickun at:       | MP MORTON     |                    |                            | Expires:         | 11/18/  | 2025       | A              |                  |                                 |
| and a star      | _monor        | v                  |                            | - and a set      | 12/ 10/ |            | •              |                  |                                 |
| omments:        |               | 1                  |                            |                  |         |            |                |                  |                                 |
| ate suspended   |               | 4                  |                            | Date unsuspende  | ia:     |            |                |                  |                                 |
| Level/Range     |               |                    |                            |                  |         | Recall sta | tus            |                  |                                 |
| Level: O Cop    | y o Title     |                    |                            |                  |         | O Allow F  | Recall o No Re | call 🔿 Recall no | w (RUSH)                        |

#### Verify the information

Confirm the patron's contact information. If they have an email, they will get an email when the hold is available. If there is no email, they will need a phone call. Confirm the pickup library, which defaults to your library or their home library, depending on settings.

| ser Information                                                                    |                                                                           |                                           |                                                                                                    |
|------------------------------------------------------------------------------------|---------------------------------------------------------------------------|-------------------------------------------|----------------------------------------------------------------------------------------------------|
| Name: KWERAM, patty<br>Profile name: ADULT<br>User categories: Y<br>Group ID: 2037 | Status:DELINQUENTAmount owed:\$2.00Overdues:0Privilege expires:12/31/2026 | Library: AG_ALS-PDC<br>Available holds: 0 | Note: PATTY'S DEMO ACCOUNT.                                                                                                    |
| un, Rose, run / Parton, Dolly, auti<br>IC PAR Copy:1 ID:A3670114                   | hor.<br>3774                                                              |                                           |                                                                                                    |
| dentify User<br>Jser ID: <mark>PKDEMO1</mark>                                      |                                                                           |                                           | Street: 715 SABRINA LN<br>City, state: EAST PEORIA IL<br>7ip: 51511<br>Phone: 866-940-4083*<br>Email: patty.kweram@railslibraries.org |
| dentify item<br>tem ID: A36701143774<br>told lofo                                  |                                                                           | Tu (10/007                                | 1                                                                                                    |
| Comments:<br>Date suspended:                                                       | *                                                                         | Date unsuspended:                         | f                                                                                                    |
| Level/Range<br>Level: O Copy O Title<br>Range: O Library O Group O Sy              | rstem                                                                     | Recall status<br>O Allow Reco             | all <b>o</b> No Recall <sub>O</sub> Recall now (RUSH)                                                                                 |
| Make hold first in queue                                                           |                                                                           |                                           |                                                                                                    |
|                                                                                    |                                                                           |                                           |                                                                                                    |

This is the date that the hold request will drop out of Workflows if the hold is never filled, usually 300 days from the date the hold is placed. No need to change this date.

| Comments:       | place at drive up windo | W |                      |           |   |
|-----------------|-------------------------|---|----------------------|-----------|---|
| Date suspended: | 01/28/2025 🛞            |   | Date unsuspended: 02 | 2/02/2025 | ۲ |

Optionally, you may enter a comment and/or suspension dates (so they won't lose their place on the hold list should it be ready when they aren't able to pick up the hold). You can suspend a hold in Workflows after it has been placed, or the patron can suspend the hold in RSAcat.

| Level/Range                                       | Recall status                                         |
|---------------------------------------------------|-------------------------------------------------------|
| Level: Ocopy Title<br>Range: Library Oroup System | ⊖ Allow Recall <b>○</b> No Recall ⊖ Recall now (RUSH) |
|                                                   |                                                       |

Make hold first in queue

The above defaults should only be changed under special circumstances.

#### Level:

A TITLE LEVEL HOLD means that any holdable item on the record can fill the hold. The Item ID is only a placeholder for any item on that record.

A COPY LEVEL HOLD means that only the item ID selected will fill that hold. Use for circumstances like placing a hold on your library's item that needs attention, like repair or relabeling.

Range:

A SYSTEM LEVEL HOLD means any holdable item. A GROUP LEVEL HOLD may be used to choose items from only your library plus your library branches to fill the hold.

Once you have verified the information, select PLACE HOLD.

| Pickup at: MP_MORTON v                            | Expires: 11/1          | 8/2025                                         |
|---------------------------------------------------|------------------------|------------------------------------------------|
| Comments: place at drive-up window                |                        |                                                |
| Date suspended: 1/28/2025                         | Date unsuspended: 2/2/ | 2025                                           |
| Level: Ocopy Title<br>Range: Library Oroup System |                        | ⊖ Allow Recall ● No Recall ⊖ Recall now (RUSH) |
| □ Make hold first in queue                        |                        |                                                |
|                                                   |                        |                                                |
|                                                   |                        |                                                |

If the hold is successful, you will get this message:

| ₩ Complete ×                       |
|------------------------------------|
| A hold has been placed on the item |
|                                    |
| Run, Rose, run                     |
| Parton, Dolly, author.             |
| FIC PAR                            |
| A36701143774                       |
|                                    |
| Place Hold for Another User        |
| Place Another Hold for This User   |
| Remove This Hold                   |
| Modify This Hold                   |
| Close                              |

#### If the hold is not allowed, you will get this message:

|   | W Place Hold : No Hold Allowed Override |
|---|-----------------------------------------|
|   | Hold not allowed                        |
|   | AD PIG (3-D) Copy: 1                    |
|   | A13300996431                            |
|   | ACCUCUT DIE SHAPE: PIG (3-D)            |
|   |                                         |
|   | No hold allowed override                |
| 1 |                                         |
|   |                                         |
|   |                                         |
|   | Override & Place Hold Do Not Place Hold |
| ļ |                                         |

The standard override will not work. You can look for the item on another record to place the hold. Or you can call the owning library to see if they are willing to send the item for your patron. The owning library may be able to place the hold in Workflows, depending on their hold rules.

#### Alternate way to place holds

In the Holds Group, Choose Place Hold.

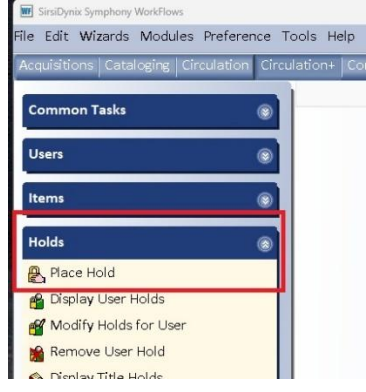

Scan or enter patron information in User ID. Use the Item Search helper <sup>9</sup> to search for the requested item.

| User Informatic |               |                   |        |
|-----------------|---------------|-------------------|--------|
| Name:           | KWERAM, patty | Status:           | DELI   |
| Profile name:   | ADULT         | Amount owed:      | \$2.00 |
| User categories | s: <u>Y</u>   | Overdues:         | 0      |
| Group ID:       | 2037          | Privilege expires | : 12/3 |
| Item informat   | ion           |                   |        |
| Identify User   |               |                   |        |
|                 |               |                   |        |
|                 | 101           |                   |        |

# This will open an Item Search box. Search for the item requested. See **Item Search and Display Guide** for details.

| PI   | ace Hold ×           |                                                                      |                           |
|------|----------------------|----------------------------------------------------------------------|---------------------------|
|      | Hold                 |                                                                      |                           |
| l de | e Hold : Item Search |                                                                      | - 🗆 ×                     |
|      | <b>*</b> • • • • •   |                                                                      |                           |
|      | Search for:          | v                                                                    | Search                    |
|      | F Index:             | Title                                                                | Type:                     |
|      | L Library:           | ALL ~                                                                | Keyword                   |
|      | ¢                    |                                                                      | OBrowse                   |
|      | Current:             | Kock Harbor Search and Rescue / by Colleen Co JF COB ID:A3650/089/48 | <ul> <li>Exact</li> </ul> |
|      |                      |                                                                      |                           |
|      |                      |                                                                      |                           |

## Select the item and choose Place Hold. The hold isn't completed yet!

| Hold : Item Search                                                                   | m m // 10                                                                                                    |                                              |                                                                                                    |                                                                                                  |                                                                                                    |                                                                                                    |                                                                                    |                 | - 0     |
|--------------------------------------------------------------------------------------|----------------------------------------------------------------------------------------------------|----------------------------------------------|----------------------------------------------------------------------------------------------------|--------------------------------------------------------------------------------------------------|----------------------------------------------------------------------------------------------------|----------------------------------------------------------------------------------------------------|------------------------------------------------------------------------------------|-----------------|---------|
| Search for:                                                                          | frozen river                                                                                                    |                                              |                                                                                                    |                                                                                                  |                                                                                                    |                                                                                                    |                                                                                    | ~               | Search  |
| Index:                                                                               | Title                                                                                                    |                                              |                                                                                                    |                                                                                                  |                                                                                                    |                                                                                                    |                                                                                    | ~               | Type:   |
| Library:                                                                             | ALL 🗸                                                                                                    |                                              |                                                                                                    |                                                                                                  |                                                                                                    |                                                                                                    |                                                                                    |                 |         |
| Current:                                                                             | Rock Harbor Search and Rescue / by Collee                                                                                                    | en Co JF COB ID:A36507                       | 089748                                                                                                    |                                                                                                  |                                                                                                    |                                                                                                    |                                                                                    |                 | ⊖ Brows |
| KEYWORD T                                                                            | Title frozen river. ALL: 13 records                                                                                                    |                                              |                                                                                                    |                                                                                                  |                                                                                                    |                                                                                                    |                                                                                    |                 | Orader  |
| Title                                                                                |                                                                                                    |                                              | Carrier Typ                                                                                                    | e                                                                                                |                                                                                                    | Pub. Year                                                                                                 | Libra                                                                              | ry Copies       |         |
| Secrets of the forest : 15 bedtime stories inspired by Klepeis, Alicia, 1971- author |                                                                                                    |                                              |                                                                                                    | volume                                                                                           |                                                                                                    |                                                                                                    | 2023                                                                               | 1               |         |
| The frozen                                                                           | The frozen river : a novel Lawhon, Ariel, author, narr                                                                                                    |                                              |                                                                                                    | other                                                                                            |                                                                                                    |                                                                                                    | 2023                                                                               | 6               |         |
| The frozen river : a novel Lawhon, Ariel, author.                                    |                                                                                                    |                                              | volume 2023                                                                                                    |                                                                                                  |                                                                                                    | 2023                                                                                                    | 14                                                                                 |                 |         |
|                                                                                      | T LAW - AASTOR-PLD<br>IA27000174954 - 1 - BOOK - INTRANSIT<br>ISON-PL<br>IA32200645964 - 1 - BOOK - CHECKEDOUT<br>ALPHAPK<br>IA12603943250 - 1 - BOOK - CHECKEDOUT<br>3-PLD<br>IAW - AYE-PLD<br>IA36505629966 - 1 - BOOK - CHECKEDOUT<br>3ROWN-C | - Can't Circ<br>- Can't Circ<br>- Can't Circ | Item category 1: F<br>Item category 3: B<br>Item category 5: M<br>Item category 7: U<br>Item category 7: U<br>Date created: 1<br>Date last charged: 1<br>Date inventoried: N<br>Times inventoried: 0 | CTION<br>OOK<br>IYSTERY<br>NDEFINED<br>NDEFINED<br>2/5/2023<br>/22/2025<br>/22/2025,7:33<br>ever | Lurrent location:<br>Item category 2:<br>Item category 4:<br>Item category 6:<br>Item category 8:<br>Item category 10:<br>Media desk:<br>Previous user ID:<br>Last activity:<br>Total checkouts:<br>In-house uses: | ADULT<br>BIO-FIC<br>UNDEFINED<br>UNDEFINED<br>UNDEFINED<br>UNDEFINED<br>UNDEFINED<br>1/22/2025<br>17<br>0 | Ongoing renewais:<br>Checkouts to date:<br>Renewals to date:<br>Date last cleared: | 1<br>0<br>1/2/: | 2025    |
|                                                                                      |                                                                                                    |                                              | Place Hold Cancel                                                                                                    |                                                                                                  |                                                                                                    |                                                                                                    |                                                                                    |                 |         |

Remember that any holdable item on that record may fill a system-wide hold. Verify patron and pickup information. Then choose Place Hold.

| face Hold ×            |                       |                   |       |                  |            |            |                   |              |                               |
|------------------------|-----------------------|-------------------|-------|------------------|------------|------------|-------------------|--------------|-------------------------------|
| INE                    |                       |                   |       |                  |            |            |                   |              |                               |
| 1416B                  | 89                    |                   |       |                  |            |            |                   |              |                               |
| User Information       |                       |                   |       |                  |            |            |                   |              |                               |
| Name: KM               | ERAM, patty Status    | DELIN             | QUENT | Library:         | AG_ALS-PDC |            |                   |              |                               |
| Profile name: AD       | ULT, Amou             | nt owed: \$2.00   |       | Available holds: | 0          |            |                   | N            | ote: PATTY'S DEMO ACCOUNT.    |
| User categories: Y     | Overd                 | ues: 0            |       |                  |            |            |                   |              |                               |
| Group ID: 20           | 37 Privile            | ge expires: 12/31 | /2025 |                  |            |            |                   |              |                               |
| The frozen river : a n | ovel / Lawhon, Ariel, | author.           |       |                  |            |            |                   |              |                               |
| FLAWHON Copy:1         | ID:A12603943260       | 2                 |       |                  |            |            |                   |              |                               |
| Identify User          |                       |                   |       |                  |            |            |                   |              |                               |
|                        |                       |                   |       |                  |            |            |                   | Street:      | 715 SABRINA LN                |
|                        |                       |                   |       |                  |            |            |                   | City, state  | EAST PEORIA IL                |
| User ID: PKDEMO1       |                       |                   |       |                  |            |            |                   | Zip:         | 61611                         |
|                        |                       |                   |       |                  |            |            |                   | Phone:       | 866-940-4083*                 |
|                        |                       |                   |       |                  |            |            |                   | Email:       | patty.kweram@railslibraries.o |
| Identify item          |                       |                   |       |                  |            |            |                   |              |                               |
| Item ID: A12603943     | 260                   |                   |       |                  |            |            |                   |              |                               |
| Hold Info              |                       |                   |       |                  |            |            |                   |              |                               |
| Pickup at: MI          | _MORTON               |                   |       | Expires:         | 11/20/2025 |            |                   |              |                               |
| Comments:              |                       |                   |       |                  |            |            |                   |              |                               |
| Date suspended:        | +                     |                   |       | Date unsuspended | l:         |            |                   |              |                               |
| Level/Range            |                       |                   |       |                  | Rei        | all status |                   |              |                               |
| Level: O Copy O        | Title                 |                   |       |                  |            |            |                   |              |                               |
| Range: O Library       | 🖯 Group 💿 System      |                   |       |                  | 0          | Now Reca   | sil o No Recall ( | C Recall nov | v (RUSH)                      |
| Make hold first in     | queue                 |                   |       |                  |            |            |                   |              |                               |
|                        |                       |                   |       |                  |            |            |                   |              |                               |
|                        |                       |                   |       |                  |            | _          |                   |              |                               |
|                        |                       |                   |       |                  |            |            |                   |              |                               |

#### If successful you will get this message:

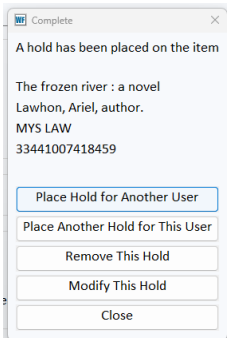

# Modify Holds

Select Modify Holds for User. Only some aspects of an existing hold may be modified.

| Common Tasks            | Modify H                                                                                                    | olds for User 🗴 |           |        | _                        |
|-------------------------|----------------------------------------------------------------------------------------------------|-----------------|-----------|--------|--------------------------|
| Users                   | 💿 🏂 🖡<br>User In                                                                                                    | formation       |           |        |                          |
| Items                   | Name:                                                                                                    | namo            | Status:   | Librar | ry:                      |
| Holds                   | Office     Office     Office | tegories:<br>D: | Overdues: | Availo | able fiolds.             |
| 🕰 Flace Holds           | Identify                                                                                                    | User            |           |        |                          |
| Modify Holds for User   | User ID                                                                                                    | :               | Cu        | rrent: | KWERAM, patty<br>PKDEMO1 |
| 🍋 Display Title Holds   | List of I                                                                                                    | Holds           |           |        |                          |
| 🙀 Display Item Holds    | 🗆 Sele                                                                                                    | ct All          |           |        |                          |
| 🙀 Modify Holds for Item | Modify                                                                                                    | Title           | Reca      | all    | Pickup at                |
| 🙀 Remove Item Hold      | Would                                                                                                    | Inde            | need      |        | i ickup ut               |
| 💐 Trap Holds            |                                                                                                    |                 |           |        |                          |
| 🙀 Place Research Hold   |                                                                                                    |                 |           |        |                          |
| 街 Onshelf Items         |                                                                                                    |                 |           |        |                          |

# Scan the User barcode or use the User Search Helper to see the list of active holds.

| Aodify Holds for  | User 🗴          |             |            |                    |            |               |             |                           |           |             |
|-------------------|-----------------|-------------|------------|--------------------|------------|---------------|-------------|---------------------------|-----------|-------------|
| If Holds for User |                 |             |            |                    |            |               |             |                           |           |             |
| ð 🔒               |                 |             |            |                    |            |               |             |                           |           |             |
| User Informatio   | n               |             |            |                    |            |               |             |                           |           |             |
| Name:             | KWERAM, patty   | Status:     | DELINQUENT | Library:           |            |               |             |                           |           |             |
| Profile name:     |                 | Amount owed | \$2.00     | Available holds: 0 |            |               | Note: P     | ATTY'S DEMO ACCOUNT       |           |             |
| User categorie    | s: NONE         | Overdues:   | 0          |                    |            |               | inotor i    |                           |           |             |
| Group ID:         | 2037            |             |            |                    |            |               |             |                           |           |             |
| Identify User     |                 |             |            |                    |            |               |             |                           |           |             |
|                   |                 |             |            |                    |            |               | Street:     | 715 SABRINA LN            |           |             |
|                   |                 |             |            |                    |            |               | City, state | EAST PEORIA IL            |           |             |
| User ID: PKDEN    | 101             |             |            |                    |            |               | Zip:        | 61611                     |           |             |
|                   |                 |             |            |                    |            |               | Phone:      | 866-940-4083*             |           |             |
|                   |                 |             |            |                    |            |               | Email:      | patty.kweram@railslibrari | es.org    |             |
| List of Holds     |                 |             |            |                    |            |               |             |                           |           |             |
|                   |                 |             |            |                    |            |               |             |                           |           |             |
| - Select All      |                 |             |            |                    |            |               |             |                           |           |             |
| Modify            | Title           | Recall      | Pickup at  | Pickup by          | Expires    | Status        | Comm        | ent Record Status         | Suspended | Unsuspended |
| 0                 | The frozen rive | r NO        | MP_MORTO   | ON                 | 11/20/2025 | (unavailable) |             |                           | NEVER     | NEVE        |
| 0                 | The small and t | :h NO       | MP_MORTO   | N                  | 11/20/2025 | (unavailable) |             |                           | NEVER     | NEVE        |
| 0                 | How we learn t  | to NO       | MP_MORTO   | ON                 | 11/20/2025 | (unavailable) |             |                           | NEVER     | NEVE        |
|                   |                 |             |            |                    |            |               |             |                           |           |             |

Select the hold to modify and choose Modify.

| Aodify Holds for       | User x           |                              |                   |                                |                 | _             |             | _          |                   |           |            |     |
|------------------------|------------------|------------------------------|-------------------|--------------------------------|-----------------|---------------|-------------|------------|-------------------|-----------|------------|-----|
| 5 6.                   |                  |                              |                   |                                |                 |               |             |            |                   |           |            |     |
| liese informatio       |                  |                              |                   |                                |                 |               |             |            |                   |           |            |     |
| Name:<br>Profile name: | KWERAM, patty    | Status: D<br>Amount owed: \$ | ELINQUENT<br>2.00 | Library:<br>Available holds: 0 |                 |               | Note: P     | ATTY'S DEM | O ACCOUNT.        |           |            |     |
| Group ID:              | 2037             | overages. 0                  |                   |                                |                 |               |             |            |                   |           |            |     |
| Identify User          |                  |                              |                   |                                |                 |               |             |            |                   |           |            |     |
|                        |                  |                              |                   |                                |                 |               | Street:     | 715 SABRI  | NA LN             |           |            |     |
|                        |                  |                              |                   |                                |                 |               | City, state | EAST PEOP  | RIA IL            |           |            |     |
| User ID: PKDEM         | 01               |                              |                   |                                |                 |               | Zip:        | 61611      |                   |           |            |     |
|                        |                  |                              |                   |                                |                 |               | Phone:      | 866-940-4  | 083*              |           |            |     |
|                        |                  |                              |                   |                                |                 |               | Email:      | patty.kwe  | ram@railslibrarie | es.org    |            |     |
| ist of Holds           |                  |                              |                   |                                |                 |               |             |            |                   |           |            |     |
| Modify                 | Title            | Recall                       | Pickup at         | Pickup by                      | Expires         | Status        | Comme       | ent        | Record Status     | Suspended | Unsuspende | ed  |
| (.)                    | The frozen river | NO                           | MP_MORTON         |                                | 11/20/2025      | (unavailable) |             |            |                   | NEV       | /ER        | NEV |
| -                      | The small and th | NO                           | MP_MORTON         |                                | 11/20/2025      | (unavailable) |             |            |                   | NEV       | /ER        | NE  |
|                        | How we learn to  | NO                           | MP_MORTON         |                                | 11/20/2025      | (unavailable) |             |            |                   | NEV       | /ER        | NE  |
|                        |                  |                              |                   |                                |                 |               |             |            |                   |           |            |     |
|                        |                  |                              |                   | Get User                       | Modify Modify A | nother Clos   | e           |            |                   |           |            |     |

Only certain details may be modified, typically the pickup library or suspension dates.

| Mo     | bd   | ify Holds for User x                                   |  |
|--------|------|--------------------------------------------------------|--|
| , lify | i Ho | bls for User                                           |  |
| å      | 5    | စ်<br>နိုဒ်မှ Holds for User : KWERAM, patty           |  |
| - U    |      | Modify Holds Fields                                    |  |
|        |      | ·······, ······                                        |  |
| Г      |      | ○ Allow Recall ○ No Recall ○ Recall now (RUSH)         |  |
| F      |      |                                                        |  |
| ι      |      | Pickup at: W0_WASH-PL v Expires:                       |  |
| C      |      | Date suspended: 1/31/2025 Date unsuspended: 02/07/2025 |  |
| lc     |      | Comment: O Append O Replace O Remove                   |  |
|        |      |                                                        |  |

The patron may also modify holds using their RSAcat account.

#### **Remove User Holds**

Use when a patron no longer wants to wait for a hold. Choose Remove User Hold in the Holds group.

| Common Tasks           | <ul> <li>many nous for oser s</li> </ul> |                    |               |
|------------------------|------------------------------------------|--------------------|---------------|
|                        | 44                                       |                    |               |
| Joers                  | User Information                         |                    |               |
| 14000                  | Name:                                    | Status: Libr       | ary:          |
|                        | Profile name:                            | Amount owed: Avail | lable holds:  |
| olda                   | User categories:                         | Overdues:          |               |
| 24.07                  | Group ID:                                |                    |               |
| R Hate Hote            | 11-21-11-2                               |                    |               |
| O'spiey Liter Holds    | Identity User                            |                    |               |
| Modify Holds for User  | User ID:                                 | Current:           | KWERAN, patty |
| Remove User Hold       |                                          |                    | PKDEMC2       |
| D'ap sy Title Holds    | List of Holds                            |                    |               |
| G (Typicy tom Holds    | ruselect All                             |                    |               |
| Abort y Hairk for Item | 1110000000                               |                    |               |
| Warman Rem Hold        | Modify Tit                               | le Recall          | Pickup at     |
| an love ton hou        |                                          |                    |               |
| Trap Holds             |                                          |                    |               |
| Roce Research Hold     |                                          |                    |               |
| " Crubel' terrs        |                                          |                    |               |
|                        |                                          |                    |               |
| pecial                 |                                          |                    |               |

Scan or enter the User ID to see a list of active holds. Select the box next to the hold to be removed. Choose Remove Hold.

| Hie cont wizards Helpers Wodules He      | herence tools Help             |                                           |                                           |                                      |                   | KJAż     |
|------------------------------------------|--------------------------------|-------------------------------------------|-------------------------------------------|--------------------------------------|-------------------|----------|
| Acquisitions Cataloging Circulation Circ | culation+ Configuration        | Global Mod ILL Offline Outreach Reports I | Requests Selection Serial Control Unionli | st Catalog Unionlist Reports Utility |                   |          |
|                                          | Remove User Hold *             |                                           |                                           |                                      |                   |          |
| Common Tasks                             | Conce User Hold                |                                           |                                           |                                      |                   |          |
| Users                                    | Ø 6. 99                        |                                           |                                           |                                      |                   |          |
|                                          | User Information               |                                           |                                           |                                      |                   |          |
| Items 🛞                                  | Name: KWI<br>Profile name: ADU | RAM, patty Status: DELINQUENT             | Library: AG_ALS-PDC<br>Available holds: 0 |                                      |                   |          |
| Holds                                    | User categories: Y             | Overdues: 0                               |                                           | Note: PATTY'S DEM                    | 10 ACCOUNT.       |          |
| R Place Hold                             | Group ID: 203                  | 7 Privilege expires: 12/31/2026           |                                           |                                      |                   |          |
| Pisolay User Holds                       | Identify User                  |                                           |                                           |                                      |                   |          |
| Modify Holds for User                    |                                |                                           |                                           | Street: 715 SABRINA LN               |                   |          |
| Bernove User Hold                        |                                |                                           |                                           | City, state: EAST PEORIA IL          |                   |          |
| Display Title Holds                      | User ID: PKDEMO1               |                                           |                                           | Zip: 61611                           |                   |          |
| B Display Item Holds                     |                                |                                           |                                           | Email: patty.kweram@r                | ailslibraries.org |          |
| W Modify Holds for Item                  |                                |                                           |                                           |                                      |                   |          |
| Kemove Item Hold                         | List of Holds                  |                                           |                                           |                                      |                   |          |
| 💇 Trap Holds                             | Select All                     |                                           |                                           |                                      |                   |          |
| Place Research Hold                      | Remove                         | Title Level                               | Status                                    | Pickup at Suspende                   | d Unsuspen        | ded      |
| An Onshelf Items                         | 0                              | The frozen river : a novel TITLE          | (unavailable)                             | W0_WASH-PL                           | 1/31/2025         | 2/7/2025 |
| g charten rearre                         | 0                              | The small and the mighty : t TITLE        | (unavailable)                             | MP_MORTON                            | NEVER             | NEVER    |
| Special 🛞                                |                                | How we learn to be brave : TITLE          | (unavailable)                             | MP_MORTON                            | NEVER             | NEVER    |
|                                          |                                |                                           |                                           |                                      |                   |          |
| In-Transit Items                         |                                |                                           |                                           |                                      |                   |          |
|                                          |                                |                                           |                                           |                                      |                   |          |
|                                          |                                |                                           |                                           |                                      |                   |          |
|                                          |                                |                                           |                                           |                                      |                   |          |
|                                          | -                              |                                           |                                           |                                      |                   |          |
|                                          |                                |                                           |                                           |                                      |                   |          |
|                                          |                                |                                           |                                           |                                      |                   |          |
|                                          |                                |                                           |                                           |                                      |                   |          |
|                                          |                                |                                           | Get User Remove Remov                     | ve Holds Close                       |                   |          |
|                                          |                                |                                           | Information Holds for Ano                 | ther User                            |                   |          |

# A confirmation will appear:

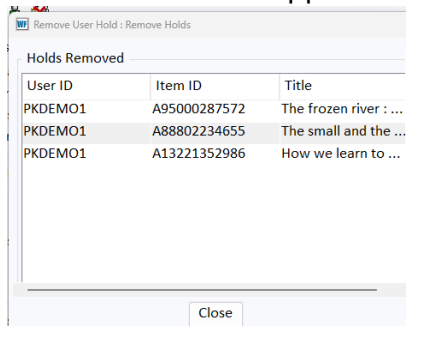

#### **Remove Item Holds**

Use when you have the physical item that the patron no longer needs. *Care must be taken to remove the hold for the correct patron when the item has more than one hold on it.* In the Holds group, choose Remove Item Hold.

| ltems                   | 8 |
|-------------------------|---|
| Holds                   | ۲ |
| Place Hold              |   |
| 🔒 Display User Holds    |   |
| 💕 Modify Holds for User |   |
| 📸 Remove User Hold      |   |
| 💊 Display Title Holds   |   |
| 🚱 Display Item Holds    |   |
| Modify Holds for Item   |   |
| 🧏 Remove Item Hold      |   |
| 🏘 Trap Holds            |   |
| 🙀 Place Research Hold   |   |
| An Onshelf Items        |   |

Scan the item. A list of TITLE and COPY holds on that item will appear. MAKE SURE to select your patron's hold!

| Concession of the local division of the local division of the loca | Remove Item Hold *                  |                    |               |                         |                                        |            |           |             |
|----------------------------------------------------------------------------------------------------|-------------------------------------|--------------------|---------------|-------------------------|----------------------------------------|------------|-----------|-------------|
| Common Tasks 🛞                                                                                                    | net its m tod                       |                    |               |                         |                                        |            |           |             |
| Users 🛞                                                                                                    | Down storm ( Yarror                 | Pahacca author     |               |                         |                                        |            |           | 1           |
| ltems 🛞                                                                                                    | FIC YAR EMP #3 Co                   | py:2 ID:3344100805 | 7660          |                         |                                        |            |           |             |
| Holds                                                                                                    | Identify item<br>Item ID: 334410080 | 57660              |               |                         |                                        |            |           |             |
| 🛃 Place Hold                                                                                                    |                                     |                    |               |                         |                                        |            |           |             |
| 🗳 Display User Holds                                                                                                    | List of Holds                       |                    |               |                         |                                        |            |           |             |
| Modify Holds for User                                                                                                    | Select All                          |                    |               |                         |                                        |            |           |             |
| 🖌 Remove User Hold                                                                                                    | Remove                              | User ID            | User Name     | Level                   | Status                                 | Pickup at  | Suspended | Unsuspended |
| 🏟 Display Title Holds                                                                                                    | 0                                   | D                  | V             | J TITLE                 | (unavailable)                          | W0 WASH-PL | NEVER     | NEVER       |
| 🙀 Display Item Holds                                                                                                    | 0                                   | DI                 | s             | A TITLE                 | (unavailable)                          | QUINCY-PL  | NEVER     | NEVER       |
| W Modify Holds for Item                                                                                                    | 0                                   | D                  | H             | TITLE                   | (unavailable)                          | WLMFLD-PLD | NEVER     | NEVER       |
| Semove Item Hold                                                                                                    | 0                                   | .D5                | G             | TITLE                   | (unavailable)                          | WLMFLD-PLD | NEVER     | NEVER       |
| n Tran Holds                                                                                                    | 0                                   | D.                 | R             | TITLE                   | (unavailable)                          | CPCHILLIPL | NEVER     | NEVER       |
| N N Recently 111                                                                                                    |                                     | Di                 | R             | TITLE                   | (unavailable)                          | CPCHILLIPL | NEVER     | NEVER       |
| Mace Research Hold                                                                                                    | 0                                   | D:                 | T             | TITLE                   | (unavailable)                          | GU2_LOCK-1 | NEVER     | NEVER       |
| ද්) Onshelf Items                                                                                                    | 0                                   | 0.                 | H             | TITLE                   | (unavailable)                          | GALVA-PLD  | NEVER     | NEVER       |
| Special                                                                                                    |                                     | D                  |               | TITLE                   | (unavailable)                          | DOMINY-ML  | NEVER     | NEVER       |
| special                                                                                                    |                                     | PRDEMOT            | KWERAM, patty | TITLE                   | (unavailable)                          | AG_ALS-PDC | NEVEN     | NEVER       |
| In-Transit Items 💮                                                                                                    |                                     |                    |               | Get Item<br>Information | Remove Holds<br>Holds for Another Item | Close      |           |             |

Select the box next to the correct patron's hold and choose Remove Holds. Ensure that the correct hold was removed in the confirmation box.

| ser ib | Item ID        | litte      |
|--------|----------------|------------|
| KDEMO1 | 33441008057660 | Onyx storm |

## Tips and Tricks

When checking out an item that has an available hold, a pop-up box appears. Which do you choose and why?

| _                         | CheckOut ×                      |         |                      |                        | - M                |         |                                 |
|---------------------------|---------------------------------|---------|----------------------|------------------------|--------------------|---------|---------------------------------|
| Common Tasks 💿            | tout                            |         |                      |                        |                    |         |                                 |
| CheckOut                  | 🛯 🕅 🥰 🗳 🖤 🖑 🖿 🐝 🖏               | 🗆 🙈 é   | 3                    |                        |                    |         |                                 |
| 🚇 Discharge (Checkin)     | User Information                |         |                      |                        |                    |         |                                 |
| Mg Fine Free Discharge    | Name: PATTY BOOK CLUB, F        | PATRICI | A Status:            | DK Libr                | ary: W0_WASH-PL    |         |                                 |
| Discharging Bookdrop      | Profile name: BKCLUB-NRC        |         | Amount owed:         | 60.00 Ava              | ilable holds: 0    |         |                                 |
| Renew User                | User categories: Y<br>Group ID: |         | Overdues:            | )<br>10/13/2025        |                    |         |                                 |
| 🔞 Renew Item              | Group ib.                       | (       | Thinese expires.     | 10/10/2020             |                    |         |                                 |
| 😭 Billing a User          | Identify user                   | WF Hold | s Block Override     |                        | ,                  |         |                                 |
| Paying Bills              |                                 | 1       |                      | Item has holds         |                    | Street: | 715 SABRINA LN                  |
| 😕 Item Search and Display | User ID: PKDEMO2                |         | This item is now bei | ng held for            | Address            | Zip:    | 61611                           |
| Check Item Status         |                                 |         | PKDEMO1 KWE          | RAM, patty             | Address            | Phone:  | 866-940-4083                    |
| P Help                    |                                 |         | ED GINGERBREAD G     | IRL                    | Copy: 1            | Email:  | patty.kweram@railslibraries.org |
| 🖨 Print                   | Identify item                   |         | A13300997542         |                        | EQUIP-MISC (EQUIP) |         |                                 |
|                           |                                 |         | ELLISON DIE SHAPE:   | GINGERBREAD GIRL       |                    |         |                                 |
| Users 🛞                   | Item ID:                        |         |                      |                        |                    |         |                                 |
| Items 🛞                   |                                 |         | Hold block override: | 57                     |                    |         |                                 |
|                           | List of checkouts               | - E     |                      |                        | 1                  |         |                                 |
| Holds                     | Title Calmu                     | n [     | Override &           | Override Checkout Item | Do Not             |         | Amount Paid Automatically       |
| Presented .               |                                 | 21      | Checkout Item        | & Cancel Hold          | Checkout Item      |         |                                 |
| Special                   |                                 | -       |                      |                        |                    |         |                                 |
|                           |                                 |         |                      |                        |                    |         |                                 |
|                           |                                 |         |                      |                        |                    |         |                                 |
|                           |                                 |         |                      |                        |                    |         |                                 |
|                           |                                 |         |                      |                        |                    |         |                                 |

Use Override & Checkout Item and enter the standard override when a patron wants to check out the item. A patron with the item in hand has priority over the hold.

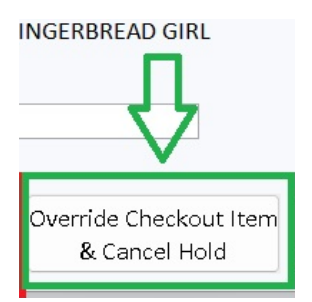

Override & Checkout Item

Use Override Checkout Item & Cancel Hold and enter the standard override when you are checking out to a patron's family member, like when a parent is checking out an item that is being held on their child's account. *Follow your library policy when choosing this. Your library may require the person picking up the hold to use the library card the hold was placed on.* 

#### See previous holds

A patron doesn't pick up their hold before the pickup-by date and it is returned/sent to fill the next hold. Or they want to place it on hold again. Find the information in Workflows!

In Circulation+, Users Group, choose Display user and enter the patron information. Choose the Holds tab.

| The Eart Wizards Trepers Modules Tree     |                                                                                                    |
|-------------------------------------------|----------------------------------------------------------------------------------------------------|
| Acquisitions Cataloging Circulation Circu | lation+ Configuration GlobalMod   ILL   Offline   Outreach   Reports   Requests   Selection   Serial Control   Unionlist Cat |
|                                           | Display User x                                                                                                    |
| Common Tasks                              | Nev User                                                                                                    |
| lisers                                    |                                                                                                    |
| USEIS (8)                                 | Alerts Notes                                                                                                    |
| 🔒 Display User                            | Name: KWERAM, patty                                                                                                    |
| 🍯 User Registration                       | ld: PKDEMO1                                                                                                    |
| 🎖 Modify User                             | Group ID: 2037                                                                                                    |
| 🗳 Copy User                               | Profile name: ADULT                                                                                                    |
| onfirm Address                            | Identify user                                                                                                    |
| 🗿 Renew Privilege                         |                                                                                                    |
| Suspend User                              |                                                                                                    |
| 🖀 Remove User                             |                                                                                                    |
| 🚜 Unsuspend User                          |                                                                                                    |
| Items                                     |                                                                                                    |
|                                           | Summary Addresses Extended Info Bills Checkouts Holds Routings Suspension Charge History User Groups                         |
| Holds                                     |                                                                                                    |

Use the scroll bar on the right to scroll to the bottom of the holds page.

| SirsiDynix Symphony WorkFlows: Display                                                                         | y User       | <b>-</b> 1 111    |                    |                       |                    |                     |                       |                      |                        |                   | - 0 ×       |
|----------------------------------------------------------------------------------------------------|--------------|-------------------|--------------------|-----------------------|--------------------|---------------------|-----------------------|----------------------|------------------------|-------------------|-------------|
| Hie Edit Wizards Helpers Mo-                                                                                   | odules Prefe | rence loois Help  |                    |                       |                    |                     |                       |                      |                        |                   | KSAż,       |
| Acquisitions Cataloging Circula                                                                                | lation Circu | ation+ Configurat | ion Global Mod I   | LL   Offline   Outrea | ch Reports Reques  | ts Selection Serial | Control Unionlist Cat | alog Unionlist Repor | ts Utility             |                   |             |
| Common Tasks                                                                                                   |              | Display User x    |                    |                       |                    |                     |                       |                      |                        |                   |             |
|                                                                                                    | <u> </u>     | A - A - 60 .20    | 80 a               |                       |                    |                     |                       |                      |                        |                   |             |
| Users                                                                                                    | ۲            | Alerte Notes      |                    |                       |                    |                     |                       |                      |                        |                   |             |
| 🔒 Display User                                                                                                 |              | Merta Motea       |                    |                       |                    |                     |                       |                      |                        |                   |             |
| 🖉 User Registration                                                                                            |              | Name: KV          | VERAM, patty       |                       |                    |                     |                       |                      |                        |                   |             |
| Modify User                                                                                                    |              | Group ID: 20      | 37                 |                       |                    |                     |                       |                      |                        |                   |             |
| 🕰 Copy User                                                                                                    |              | Profile name: Al  | DULT               |                       |                    |                     |                       |                      |                        |                   |             |
| & Confirm Address                                                                                              |              | Identify user     |                    |                       |                    |                     |                       |                      |                        |                   |             |
| 🝘 Renew Privilege                                                                                              |              |                   |                    |                       |                    |                     |                       | Street:              | 715 SABRINA LN         |                   |             |
| 🔓 Suspend User                                                                                                 |              |                   |                    |                       |                    |                     |                       | City, state          | EAST PEORIA IL         |                   |             |
| 🖀 Remove User                                                                                                  |              | User ID: PKDEM    | 01                 |                       |                    |                     |                       | Zip:<br>Phone:       | 61611<br>865-940-4083* |                   |             |
| 🙀 Unsuspend User                                                                                               |              |                   |                    |                       |                    |                     |                       | Email:               | patty.kweram@r         | ailslibraries.org |             |
|                                                                                                    |              |                   |                    | -                     |                    |                     |                       |                      |                        |                   |             |
| Items                                                                                                    | ۲            | Summary Addre     | sses Extended Info | Bills Checkouts       | Holds Routings Sus | ension Charge Histo | ry User Groups        |                      |                        |                   |             |
| Holds                                                                                                    |              |                   |                    |                       |                    |                     |                       |                      |                        |                   |             |
|                                                                                                    |              | Total holds:NUN   | lt in              | 12 2                  |                    |                     | at 1 .                |                      |                        |                   | 10. 11.     |
| Special                                                                                                    | ۲            | Inte              | Item ID            | Level                 | Status             | Placed              | Pickup at             | Ріскир бу            | Expires                | Suspended         | Unsuspended |
| for several several several several several several several several several several several several several se | -            |                   |                    |                       |                    |                     |                       |                      |                        |                   |             |
| In-Transit Items                                                                                               | ۲            |                   |                    |                       |                    |                     |                       |                      |                        |                   |             |
|                                                                                                    |              |                   |                    |                       |                    |                     |                       |                      |                        |                   |             |
|                                                                                                    |              |                   |                    |                       |                    |                     |                       |                      |                        |                   | JL          |
|                                                                                                    |              |                   |                    |                       |                    |                     |                       |                      |                        |                   |             |
|                                                                                                    |              |                   |                    |                       |                    |                     |                       |                      |                        |                   |             |
|                                                                                                    |              |                   |                    |                       |                    |                     |                       |                      |                        |                   |             |
|                                                                                                    |              |                   |                    |                       |                    |                     |                       |                      |                        |                   | 11          |
|                                                                                                    |              |                   |                    |                       |                    |                     |                       |                      |                        |                   | V           |
|                                                                                                    |              |                   |                    |                       |                    |                     |                       |                      |                        |                   | V.          |
|                                                                                                    |              |                   |                    |                       |                    |                     |                       |                      |                        |                   |             |

| E SirsiDynix Symphony WorkFlows: Display User |                                                                                                    | o x   |
|-----------------------------------------------|----------------------------------------------------------------------------------------------------|-------|
| File Edit Wizards Helpers Modules Pref        | eference Tools Help                                                                                                    | RSAS. |
| Acquisitions Cataloging Circulation Circ      | culation+  Configuration   GlobalMod   ILL   Offline   Outreach   Reports   Requests   Selection   Serial Control   Unioniist Catalog   Unioniist Reports   Utility                                                                                                    |       |
|                                               | Display User \star                                                                                                    |       |
| Common Tasks 🛞                                |                                                                                                    |       |
| Users 🛞                                       | a le fa ta fa ta f |       |
| A Display Liser                               | Alerts Notes                                                                                                    |       |
| & User Registration                           | Name: KWERAM, patty                                                                                                    |       |
| 8 Modify User                                 | IC: PADEMOL<br>Groun ID: 2037                                                                                                    |       |
| A Copy User                                   | Profile name: ADULT                                                                                                    |       |
| & Confirm Address                             | Identify user                                                                                                    |       |
| Renew Privilege                               | Street: 715 SABRINA LN                                                                                                    |       |
| & Suspend User                                | City, state: EAST PEORIA IL                                                                                                    |       |
| Part Remove User                              | User ID: PKDEMO1 Zip: 61611                                                                                                    |       |
| 84 Unsuspend User                             | Phone: 800-940-4083*<br>Final: batty kweram@raiklibraries.org                                                                                                    |       |
|                                               | The second second                                                                                                    |       |
| Items 🛞                                       | Freezen beldenen Statestelde for Dille Flashert Molde Deniser Freezeniser Flasher Hans Freezen                                                                                                    |       |
| Halda                                         | summary Addresses Extended into Bills Checkouts house koutings suspension Charge history User droups                                                                                                    | _     |
| noids                                         |                                                                                                    |       |
| Special 🛞                                     |                                                                                                    |       |
|                                               |                                                                                                    |       |
| In-Transit Items 🛞                            |                                                                                                    |       |
|                                               |                                                                                                    | 1     |
|                                               |                                                                                                    |       |
|                                               |                                                                                                    |       |
|                                               | Display options                                                                                                    |       |
|                                               | Pickun library      Opyning library     Opyning library                                                                                                    |       |
|                                               |                                                                                                    |       |
|                                               | Library: Ailiboraries v Type of holds factive v                                                                                                    |       |
|                                               |                                                                                                    |       |
|                                               | Available                                                                                                    |       |
|                                               | Inactive Display Display Close                                                                                                    |       |
|                                               | Reserve                                                                                                    |       |

Change the Display Options for Type of Hold from Active to All.

All the holds will be listed. Select a column heading to sort the list of holds. For a hold that had been available it will show the pickup library and the pickup-by date. (Note that sorting doesn't work when there have been blanket holds on the account).

| ISDIAY USEL :                                                                                                    | ×                                               |                                                                                                    |                                                                                                    |                                                                                                    |                                                                                                    |                                                                             |                                                                                                    |           |      |
|----------------------------------------------------------------------------------------------------|-------------------------------------------------|----------------------------------------------------------------------------------------------------|----------------------------------------------------------------------------------------------------|----------------------------------------------------------------------------------------------------|----------------------------------------------------------------------------------------------------|-----------------------------------------------------------------------------|----------------------------------------------------------------------------------------------------|-----------|------|
| ary User                                                                                                    | -                                               |                                                                                                    |                                                                                                    |                                                                                                    |                                                                                                    |                                                                             |                                                                                                    |           |      |
| B B 2 6                                                                                                    | 16 .76 <del>/</del> 76 / <del>3</del>           |                                                                                                    |                                                                                                    |                                                                                                    |                                                                                                    |                                                                             |                                                                                                    |           |      |
|                                                                                                    |                                                 |                                                                                                    |                                                                                                    |                                                                                                    |                                                                                                    |                                                                             |                                                                                                    |           |      |
| Alerts                                                                                                    |                                                 |                                                                                                    |                                                                                                    |                                                                                                    |                                                                                                    |                                                                             |                                                                                                    |           |      |
| Prof                                                                                                    | ilo name: ADULT 20                              |                                                                                                    |                                                                                                    |                                                                                                    |                                                                                                    |                                                                             |                                                                                                    |           |      |
| Identify user                                                                                                    | er                                              |                                                                                                    |                                                                                                    |                                                                                                    |                                                                                                    |                                                                             |                                                                                                    |           |      |
|                                                                                                    |                                                 |                                                                                                    |                                                                                                    |                                                                                                    |                                                                                                    | Street:                                                                     |                                                                                                    |           |      |
|                                                                                                    |                                                 |                                                                                                    |                                                                                                    |                                                                                                    |                                                                                                    | City, state:                                                                |                                                                                                    |           |      |
| User ID:                                                                                                    |                                                 |                                                                                                    |                                                                                                    |                                                                                                    |                                                                                                    | Zip:                                                                        |                                                                                                    |           |      |
|                                                                                                    |                                                 |                                                                                                    |                                                                                                    |                                                                                                    |                                                                                                    | Daytime pho                                                                 | ne:                                                                                                    |           |      |
|                                                                                                    |                                                 |                                                                                                    |                                                                                                    |                                                                                                    |                                                                                                    | Email:                                                                      |                                                                                                    |           |      |
| Summary A                                                                                                    | ddresses Extended Info B                        | ills Checkouts                                                                                                    | Holds Routings Suspen                                                                                                    | sion Charge History Us                                                                                                    | er Groups                                                                                                    |                                                                             |                                                                                                    |           |      |
| Summary Ad<br>Holds:33<br>Title                                                                                                    | Item ID                                         | ills Checkouts                                                                                                    | Holds Routings Suspen                                                                                                    | sion Charge History Us                                                                                                    | er Groups                                                                                                    | Pickup by                                                                   | whites                                                                                                    | Suspended | Lins |
| Summary Ad<br>Holds:33<br>Title                                                                                                    | Addresses Extended Info B                       | Level                                                                                                    | Holds Routings Suspen                                                                                                    | sion Charge History Us<br>Placed «<br>1/15/2025                                                                                                    | er Groups<br>fickup at                                                                                                    | Pickup by 2/15/2025                                                         | Expires<br>11/11/2025                                                                                                    | Suspended | Uns  |
| Gummary Ad<br>Holds:33<br>Title                                                                                                    | ddresses Extended Info B<br>Item ID             | Level<br>LITLE                                                                                                    | Holds Routings Suspen                                                                                                    | sion Charge History Us<br>Placed «<br>1/15/2025<br>11/21/2024                                                                                                    | er Groups<br>fickup at<br>MP_MORTON<br>W0_WASH-Pe                                                                                                 | Pickup by<br>2/15/2025                                                      | Expires<br>11/11/2025<br>9/17/2025                                                                                                    | Suspended | Uns  |
| tummary Ad<br>Holds:33<br>Title                                                                                                    | Item ID                                         | Level<br>TITLE<br>TITLE<br>TITLE                                                                                                 | Holds Routings Suspen<br>Status<br>(unavailable)<br>(unavailable)                                                                                                    | sion Charge History Us<br>Placed «<br>1/15/2025<br>11/21/2024<br>9/28/2024                                                                                                    | ickup at<br>MP_MORTON<br>W0_WASH-PE<br>W0_WASH-PL                                                                                                 | Pickup by 2/15/2025                                                         | Expires<br>11/11/2025<br>9/17/2025<br>7/25/2025                                                                                                    | Suspended | Uns  |
| Summary Ad<br>Holds:33<br>Title                                                                                                    | uddresses Extended Info B                       | Level<br>TITLE<br>TITLE<br>TITLE<br>COPY                                                                                         | Holds Routings Suspen                                                                                                    | sion Charge History Us<br>Placed «<br>1/15/2025<br>11/21/2024<br>9/28/2024<br>9/18/2024                                                                                                    | ickup at<br>MP_MORTON<br>W0_WASH-PL<br>W0_WASH-PL<br>AG ALS-PDC                                                                                   | Pickup by<br>2/15/2025<br>10/14/2024<br>10/8/2024                           | Expires<br>11/11/2025<br>9/17/2025<br>7/25/2025<br>7/15/2025                                                                                                    | Suspended | Unst |
| Summary Ad<br>Holds:33<br>Title                                                                                                    | Item ID                                         | Level<br>TITLE<br>TITLE<br>TITLE<br>COPY<br>TITLE                                                                                | Holds Routings Suspen<br>Status<br>(unavailable)<br>(unavailable)<br>(unavailable)<br>(unavailable)                                                                                                    | sion Charge History Us<br>Placed «<br>1/15/2025<br>11/21/2024<br>9/28/2024<br>9/18/2024<br>9/18/2024                                                                                                    | ickup at<br>MP_MORTON<br>W0_WASH-Pe<br>W0_WASH-Pe<br>AG_ALS-PDC<br>E0_EURK-HS                                                                     | Pickup by<br>2/15/2025<br>10/14/2024<br>10/8/2024                           | Expires<br>11/11/2025<br>9/17/2025<br>7/25/2025<br>7/15/2025<br>7/2/2025                                                                                             | Suspended | Unsi |
| Summary Ad<br>Holds:33<br>Title                                                                                                    | ddresses Extended Info B<br>Item ID<br>53       | Level<br>TITLE<br>TITLE<br>TITLE<br>COPY<br>TITLE<br>TITLE<br>TITLE                                                              | Holds Routings Suspen<br>Status<br>(unavailable)<br>(unavailable)<br>(unavailable)<br>(unavailable)<br>(unavailable)                                                                                                    | sion Charge History Us<br>Placed «<br>1/15/2025<br>11/21/2024<br>9/28/2024<br>9/18/2024<br>9/5/2024<br>9/2/2024                                                                                                    | fickup at<br>MP_MORTON<br>W0_WASH-PE<br>W0_WASH-PL<br>AG_ALS-PDC<br>E0_EURK-HS<br>W0_WASH-PL                                                      | Pickup by<br>2/15/2025<br>10/14/2024<br>10/8/2024<br>9/25/2024              | Expires<br>11/11/2025<br>9/17/2025<br>7/25/2025<br>7/15/2025<br>7/2/2025<br>6/29/2025                                                                                | Suspended | Unsi |
| oummary Addition                                                                                                    | ddresses Extended Info B<br>Item ID<br>33       | Level<br>TITLE<br>TITLE<br>TITLE<br>COPY<br>TITLE<br>COPY                                                                        | Holds Routings Suspen<br>Status<br>(unavailable)<br>(unavailable)<br>(unavailable)<br>(unavailable)<br>(unavailable)<br>(unavailable)                                                                                                    | sion Charge History Us<br>Placed «<br>1/15/2025<br>11/21/2024<br>9/28/2024<br>9/18/2024<br>9/2/2024<br>8/23/2024                                                                                                    | ickup at<br>MP_MORTON<br>W0_WASH-PL<br>M0_WASH-PL<br>AG_ALS-PDC<br>E0_EURK-HS<br>W0_WASH-PL<br>W0_WASH-PL                                         | Pickup by<br>2/15/2025<br>10/14/2024<br>10/8/2024<br>9/25/2024              | xpires<br>11/11/2025<br>9/17/2025<br>7/25/2025<br>7/15/2025<br>6/29/2025<br>6/29/2025<br>6/19/2025                                                                   | Suspended | Unsi |
| Summary Ad<br>Holds:33<br>Title                                                                                                    | ddresses Extended Info B<br>Item ID<br>53       | Level<br>TITLE<br>TITLE<br>TITLE<br>COPY<br>TITLE<br>COPY<br>TITLE<br>COPY                                                       | Holds Routings Suspen<br>Status<br>(unavailable)<br>(unavailable)<br>(unavailable)<br>(unavailable)<br>(unavailable)<br>(unavailable)<br>(unavailable)                                                                                                    | sion Charge History Us<br>Placed «<br>1/15/2025<br>11/21/2024<br>9/28/2024<br>9/18/2024<br>9/2/2024<br>8/22/2024<br>8/22/2024                                                                                            | ickup at<br>MP_MORTON<br>W0_WASH-PL<br>AG_ALS-PDC<br>E0_EURK-HS<br>W0_WASH-PL<br>W0_WASH-PL<br>W0_WASH-PL<br>MP_MORTON                            | Pickup by<br>2/15/2025<br>10/14/2024<br>10/8/2024<br>9/25/2024              | xpires<br>11/11/2025<br>9/17/2025<br>7/25/2025<br>7/15/2025<br>7/2/2025<br>6/29/2025<br>6/19/2025<br>6/18/2025                                                       | Suspended | Unsu |
| Summary Ad<br>Holds:33<br>Title                                                                                                    | ddresses Extended Info B<br>Item ID<br>33       | Level<br>TITLE<br>TITLE<br>TITLE<br>COPY<br>TITLE<br>TITLE<br>TITLE<br>TITLE<br>TITLE<br>TITLE                                   | Holds Routings Suspen<br>Status<br>(unavailable)<br>(unavailable)<br>(unavailable)<br>(unavailable)<br>(unavailable)<br>(unavailable)<br>(unavailable)<br>(unavailable)                                                                                      | sion Charge History Us<br>Placed «<br>1/15/2025<br>11/21/2024<br>9/28/2024<br>9/5/2024<br>8/23/2024<br>8/23/2024<br>8/22/2024                                                                                            | ickup at<br>MP_MORTON<br>W0_WASH-PL<br>AG_ALS-PDC<br>E0_EURK-HS<br>W0_WASH-PL<br>W0_WASH-PL<br>MP_MORTON<br>W0_WASH-PL                            | Pickup by<br>2/15/2025<br>10/14/2024<br>10/8/2024<br>9/25/2024<br>9/10/2024 | Expires<br>11/11/2025<br>9/17/2025<br>7/25/2025<br>7/2/2025<br>6/29/2025<br>6/19/2025<br>6/18/2025<br>6/18/2025                                                      | Suspended | Unsu |
| Summary Adds:33                                                                                                    | ddresses Extended Info B<br>Item ID<br>53       | Level<br>TITLE<br>TITLE<br>COPY<br>TITLE<br>COPY<br>TITLE<br>TITLE<br>TITLE<br>TITLE<br>TITLE<br>TITLE                           | Holds Routings Suspen<br>(unavailable)<br>(unavailable)<br>(unavailable)<br>(unavailable)<br>(unavailable)<br>(unavailable)<br>(unavailable)<br>(unavailable)<br>(unavailable)<br>(unavailable)                                                              | sion Charge History Us<br>Placed «<br>1/15/2025<br>11/21/2024<br>9/28/2024<br>9/28/2024<br>9/5/2024<br>8/22/2024<br>8/22/2024<br>8/22/2024<br>8/22/2024                                                                  | er Groups<br>MP_MORTON<br>W0_WASH-PL<br>AG_ALS-PDC<br>E0_EURK-HS<br>W0_WASH-PL<br>W0_WASH-PL<br>MP_MORTON<br>W0_WASH-PL<br>S5_SCOT-HS             | Pickup by<br>2/15/2025<br>10/14/2024<br>10/8/2024<br>9/25/2024<br>9/10/2024 | Expires<br>11/11/2025<br>9/17/2025<br>7/25/2025<br>7/25/2025<br>6/29/2025<br>6/19/2025<br>6/19/2025<br>6/18/2025<br>6/15/2025                                        | Suspended | Unsu |
| Summary Ar                                                                                                    | ddresses Extended Info B<br>Item ID<br>53       | Level<br>TITLE<br>TITLE<br>TITLE<br>COPY<br>TITLE<br>COPY<br>TITLE<br>COPY<br>TITLE<br>TITLE<br>TITLE<br>TITLE                   | Holds Routings Suspen<br>(unavailable)<br>(unavailable)<br>(unavailable)<br>(unavailable)<br>(unavailable)<br>(unavailable)<br>(unavailable)<br>(unavailable)<br>(unavailable)<br>(unavailable)<br>(unavailable)                                             | sion Charge History Us<br>Placed «<br>1/15/2025<br>11/21/2024<br>9/28/2024<br>9/18/2024<br>9/2/2024<br>8/22/2024<br>8/22/2024<br>8/22/2024<br>8/22/2024<br>8/22/2024<br>8/19/2024                                        | er Groups<br>ickup at<br>MP_MORTOT<br>W0_WASH-PL<br>AG_ALS-POC<br>E0_EURK-BS<br>W0_WASH-PL<br>MP_MORTON<br>W0_WASH-PL<br>S5_SCOT-HS<br>S5_SCOT-HS | Pickup by<br>2/15/2025<br>10/14/2024<br>10/8/2024<br>9/25/2024<br>9/10/2024 | xpires<br>11/11/2025<br>9/17/2025<br>7/25/2025<br>7/25/2025<br>6/2025<br>6/19/2025<br>6/18/2025<br>6/18/2025<br>6/15/2025<br>6/15/2025                               | Suspended | Unst |
| Summary Ar<br>Holds:33<br>Title<br>R<br>A<br>A<br>S<br>S<br>R<br>R<br>R<br>R<br>R<br>R<br>R<br>R<br>R<br>R<br>R<br>R<br>R<br>R<br>R | ddresses Extended Info B<br>Item ID<br>55       | Level<br>TITLE<br>TITLE<br>TITLE<br>COPY<br>TITLE<br>COPY<br>TITLE<br>COPY<br>TITLE<br>TITLE<br>TITLE<br>TITLE<br>TITLE<br>TITLE | Holds Routings Suspen<br>(unavailable)<br>(unavailable)<br>(unavailable)<br>(unavailable)<br>(unavailable)<br>(unavailable)<br>(unavailable)<br>(unavailable)<br>(unavailable)<br>(unavailable)<br>(unavailable)<br>(unavailable)<br>(unavailable)           | sion Charge History Us<br>Placed «<br>1/15/2025<br>11/21/2024<br>9/28/2024<br>9/18/2024<br>9/18/2024<br>9/5/2024<br>8/22/2024<br>8/22/2024<br>8/22/2024<br>8/22/2024<br>8/22/2024<br>8/22/2024<br>8/29/2024<br>8/29/2024 | er Groups<br>ickup at<br>MP_MORTON<br>W0_WASH-PL<br>AG_ALS-PDC<br>E0_EURK-HS<br>W0_WASH-PL<br>MP_MORTON<br>W0_WASH-PL<br>S5_SCOT-HS<br>MP_MORTON  | Pickup by<br>2/15/2025<br>10/14/2024<br>10/8/2024<br>9/25/2024<br>9/10/2024 | Expires<br>11/11/2025<br>9/17/2025<br>7/25/2025<br>7/15/2025<br>6/29/2025<br>6/19/2025<br>6/18/2025<br>6/18/2025<br>6/18/2025<br>6/15/2025<br>5/23/2025<br>5/23/2025 | Suspended | Unsu |
| Summary Ad<br>Holds:33<br>Title<br>F<br>A<br>A<br>A<br>A<br>A<br>A<br>A<br>A<br>A<br>A<br>A<br>A<br>A<br>A<br>A<br>A<br>A<br>A      | ddresses Extended Info B<br>Item ID<br>33<br>55 | Level<br>TITLE<br>TITLE<br>TITLE<br>TITLE<br>TITLE<br>TITLE<br>TITLE<br>TITLE<br>TITLE<br>TITLE<br>TITLE<br>TITLE<br>TITLE       | Holds Routings Suspen<br>Status<br>(unavailable)<br>(unavailable)<br>(unavailable)<br>(unavailable)<br>(unavailable)<br>(unavailable)<br>(unavailable)<br>(unavailable)<br>(unavailable)<br>(unavailable)<br>(unavailable)<br>(unavailable)<br>(unavailable) | sion Charge History Us<br>Placed «<br>1/15/2025<br>11/21/2024<br>9/28/2024<br>9/5/2024<br>8/23/2024<br>8/23/2024<br>8/22/2024<br>8/22/2024<br>8/19/2024<br>7/12/2024<br>7/11/2024                                        | er Groups<br>ickup at<br>MP_MORTON<br>W0_WASH-PL<br>AG_ALS-PDC<br>E0_EURK-HS<br>W0_WASH-PL<br>MP_MORTON<br>M0_WASH-PL<br>MP_MORTON<br>MP_MORTON   | Pickup by<br>2/15/2025<br>10/14/2024<br>10/8/2024<br>9/25/2024<br>9/10/2024 | Expires<br>11/11/2025<br>9/17/2025<br>7/25/2025<br>7/2/2025<br>6/29/2025<br>6/19/2025<br>6/18/2025<br>6/18/2025<br>6/15/2025<br>5/23/2025<br>5/23/2025<br>5/7/2025   | Suspended | Unst |

Questions? Contact the RSA Help Desk at <u>help@rsanfp.org</u> or at 866-940- 4083.

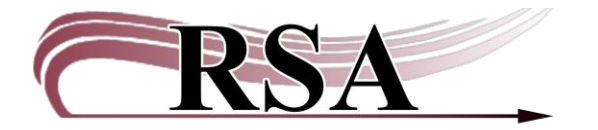

#### **Processing Holds Guide**

#### Last updated: February 13, 2025

#### **Contents Table**

| Important Terminology                         | 1  |
|-----------------------------------------------|----|
| Summary of holds processing functions         | 2  |
| Finding and Printing Hold Requests            | 2  |
| Hold Requests Received from a Non-RSA Library | 8  |
| When Items Aren't Available to Fill a Hold    | 8  |
| Hold Shelf Procedures                         | 10 |
| Processing Expired Holds – Clean Hold Shelf   | 10 |
| Processing Items for Delivery                 | 10 |
| Processing Items Received in Delivery         | 11 |
| Pending Transits                              | 11 |
| Lost in Transit                               | 12 |

## Important Terminology

**Pick List**: A list of items at your library that are requested to fill holds.

**PII**: Personally Identifiable Information like patron name and barcode.

**Trap Holds:** A staff-initiated WorkFlows action that indicates an item is filling the requested hold. Trap Holds is the term that WorkFlows uses for filling the hold for the patron, whether that is showing it as available on your library's hold shelf or putting it into transit to a different library. That specific item has been "trapped" for the patron.

## Summary of holds processing functions

- 1. Finding and printing hold requests (pick list).
- 2. Pull items from the shelf.
- 3. Trap or discharge the items to indicate they will fill the hold request.
- 4. For pickup in your library: Place on hold shelf. Contact your patron if necessary.
- 5. For pickup in another library: Use the appropriate delivery label (RAILS or ILDS) and place the item in the blue delivery bin.
- 6. Expired available holds (Cleaned Holds) must be discharged and redirected per WorkFlows.

## Finding and Printing Hold Requests

Check for hold requests at least once each day you are open. They can be found in WorkFlows or in your RSA email.

## Method One – RSA emailed Pick List

Log in to your RSA email. Look for the email HOLD PICK UP LIST. This is the **pick list** of all your items that are requested to fill a hold, either for pickup in your library or to be sent to other libraries. The emailed pick list is the static version; it does not update as holds are filled. If you print the pick list with patron information, ensure that it is shredded when it is not needed anymore.

## Method Two – WorkFlows Onshelf Items using the Onshelf Items Wizard

- There is a video guide accompanying this section which can be found here: <u>https://www.youtube.com/watch?v=fY3DQ0Kv6xY</u>.
- The Onshelf Items pick list is the same as what is sent to the RSA email, but it is dynamic and updates at 5:00 am, 10:00 am, 12:00 pm, 2:00 pm and 4:00 pm.
- Onshelf Items are those items a patron has placed on hold that are on your library's shelf. This is also called the Pick List.
- Items are on only one library's pick list at a time.
- If you have multiple copies of the title only the one with the matching barcode on the pick list will fill the hold.

#### Step 1: Accessing Onshelf Items

1. In Circulation+, Open the Holds Group and select Onshelf Items

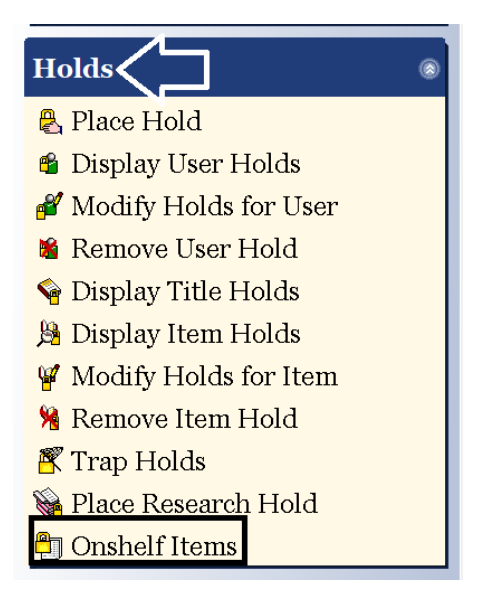

2. Sort the Onshelf Items List by Current Location Helpful for grouping items in shelving location order.

| Onshelf Items x                                      |                                                                                                    |                                                                                                    |                                                              |                              |                                      |                              |                                                                   |
|------------------------------------------------------|----------------------------------------------------------------------------------------------------|----------------------------------------------------------------------------------------------------|--------------------------------------------------------------|------------------------------|--------------------------------------|------------------------------|-------------------------------------------------------------------|
| The If the #16                                       |                                                                                                    |                                                                                                    |                                                              |                              |                                      |                              |                                                                   |
| <b>H</b>                                             |                                                                                                    |                                                                                                    |                                                              |                              |                                      |                              |                                                                   |
|                                                      |                                                                                                    |                                                                                                    |                                                              |                              | _                                    |                              |                                                                   |
| On shelf: 23                                         |                                                                                                    |                                                                                                    |                                                              |                              |                                      |                              |                                                                   |
|                                                      |                                                                                                    |                                                                                                    |                                                              |                              |                                      |                              |                                                                   |
| Onshelf Hold Items:                                  | AP_ALPHAPK                                                                                            |                                                                                                    |                                                              |                              |                                      |                              |                                                                   |
| Call Number »                                        | Title                                                                                                 | Author                                                                                                    | Item ID                                                      | Item type                    | Current location                     | Date/Time Discharged         | Pickup Library                                                    |
| 152 AME                                              | You, happier : the 7 neur                                                                             | Amen, Daniel G., author.                                                                                  | A12603844084                                                 | BOOK                         | NONFICTION                           | 9/13/2023,9:1                | 7 NP NORMAL                                                       |
|                                                      |                                                                                                    |                                                                                                    |                                                              |                              |                                      |                              | 100000 mmm 1011000000000000000000000000                           |
| 355.13 PAT                                           | American heroes                                                                                       | Patterson, James, 1947                                                                                    | A12603996687                                                 | BOOK                         | NEW-NF                               | NEVE                         | R CARTHAGEPL                                                      |
| 355.13 PAT<br>363.7 BIA                              | American heroes<br>Climate optimism : celeb                                                           | Patterson, James, 1947<br>Biabani, Zahra, author.                                                         | A12603996687<br>A12603987719                                 | BOOK<br>BOOK                 | NEW-NF<br>NEW-NF                     | NEVE                         | R <u>CARTHAGEPL</u><br>R <u>CLCHESTER</u>                         |
| 355.13 PAT<br>363.7 BIA<br>746.92 FLU                | American heroes<br>Climate optimism : celeb<br>Ralph Lauren : in his own                              | Patterson, James, 1947<br>Biabani, Zahra, author.<br>Flusser, Alan J., author.                            | A12603996687<br>A12603987719<br>A12604002936                 | BOOK<br>BOOK<br>BOOK         | NEW-NF<br>NEW-NF<br>NEW-NF           | NEVE<br>NEVE<br>NEVE         | R <u>CARTHAGEPL</u><br>R <u>CLCHESTER</u><br>R <u>B0_</u> BROWN-C |
| 355.13 PAT<br>363.7 BIA<br>746.92 FLU<br>809.387 DAU | American heroes<br>Climate optimism : celeb<br>Ralph Lauren : in his own<br>American scary : a histor | Patterson, James, 1947<br>Biabani, Zahra, author.<br>Flusser, Alan J., author.<br>Dauber, Jeremy, 1973- a | A12603996687<br>A12603987719<br>A12604002936<br>A12603997803 | BOOK<br>BOOK<br>BOOK<br>BOOK | NEW-NF<br>NEW-NF<br>NEW-NF<br>NEW-NF | NEVE<br>NEVE<br>NEVE<br>NEVE | R CARTHAGEPL<br>R CLCHESTER<br>R BO_BROWN-C<br>R I2_IP-GTH        |

- Click the column heading Current Location.
- Now items are grouped by shelving location.

| 1 | Onshelf Items 🗙           |                           |                          |              |           |                    |                      |                |
|---|---------------------------|---------------------------|--------------------------|--------------|-----------|--------------------|----------------------|----------------|
| ſ | The if its rm             |                           |                          |              |           |                    |                      |                |
| 1 | <b>A</b>                  |                           |                          |              |           |                    |                      |                |
| ľ |                           |                           |                          |              |           | _                  |                      |                |
|   | On shelf: 23              |                           |                          |              |           |                    |                      |                |
|   |                           |                           |                          |              |           |                    |                      |                |
|   | Onshelf Hold Items: AP_AL | РНАРК                     |                          |              |           | <b>_</b>           |                      |                |
|   | Call Number               | Title                     | Author                   | Item ID      | Item type | Current location » | Date/Time Discharged | Pickup Library |
|   | DVD MULTI MEDIA PIC       | Picnic at Hanging Rock    |                          | A12603263181 | DVD       | AV-MOVIE           | 4/5/2024,12:1        | 4 QUINCY-PL    |
|   | GAME #183 PRIME CLIMB     | PRIME CLIMB GAME          |                          | A12603826874 | TOY       | BOARDGAME          | 5/19/2022,10:5       | 51 PONTIAC-PL  |
|   | F EVERHART                | The moonshiner's daughter | Everhart, Donna, author. | A12603739174 | BOOK      | FICTION            | 4/25/2024,12:5       | 5 NP_NORMAL    |
|   | F FREEMAN                 | The Ursulina              | Freeman, Brian, 1963- au | A12603839403 | BOOK      | FICTION            | 8/1/2024,14:3        | 4 NP_NORMAL    |
|   | F HARRIS                  | When maidens mourn : a    | Harris, C. S.            | A12603171538 | BOOK-PBK  | FICTION            | 9/20/2022,11:1       | 1 P8_NORTH     |
|   | F MORRIS                  | Angel train               | Morris, Gilbert.         | A12602757666 | BOOK      | FICTION            | 12/14/2022,14:0      | 6 MP_MORTON    |
|   |                           |                           |                          |              |           |                    |                      |                |

## Step 2: Printing the Pick List

You can print this list using two different methods, Print Screen or using Excel.

#### **Print Screen**

| File Edit Wizards | Helpers Modules | Pr   | eference Tool  | s Help        |              |                   |               |             |
|-------------------|-----------------|------|----------------|---------------|--------------|-------------------|---------------|-------------|
| Print             | Cataloging      | atic | on Circulation | +  Configurat | ion  GlobalM | od   ILL   Offlin | ne   Outreach | Reports Rec |
| Print Preview     | Utility         |      |                |               |              |                   |               |             |
| Print Screen      | atus            |      | Onshelf Items  | ×             |              |                   |               |             |
| Print Setup       |                 |      | Onshelf Items  |               |              |                   |               |             |
| Page Setup        |                 |      | 📾 🖳            |               |              |                   |               |             |
| Exit              | Help            |      | On shelf: 4    |               |              |                   |               |             |
| Users             | 0               |      |                |               |              |                   |               |             |
|                   |                 |      | Onshelf Hole   | d Items: MAC  | COMB-PLD     |                   |               |             |
| Items             | ۲               |      | Call Numb      | Title         | Author       | Item ID           | Item type     | Current lo  |
|                   |                 |      | J 264.23 A     | All things b  | Alexander,   | A3720081          | BOOK-J        | J-NONFIC    |
| Holds             | ۲               |      | J CIT          | Gnomes an     | Citro, Asia, | A37201330         | N-BK          | J-NEWBO     |
| Place Hold        |                 | Ш    | J GUT          | Mrs. Yonk     | Gutman, D    | A3720095          | BOOK-J        | CHAPTRB     |
|                   |                 | ш    | J SIS          | Friendsgivi   | Siscoe, Na   | A37201239         | BOOK-J        | J-PICTUR    |
| 🧌 Display User H  | Holds           |      |                |               | ,            |                   |               |             |

- a. Select File and select Print Screen.
- b. A new tab opens with the pick list information.
- c. Right click and select Print.
- d. This will open the printer dialog box, and you can print from there. If you have a receipt printer, you may have to change the destination printer.

## **Print from Excel**

a. Highlight all the items on the Onshelf Items list by clicking on the first item, holding the SHIFT key and using the mouse to drag to the bottom item. Use CTLR+C to copy the items, then open an Excel worksheet and paste the list using CTLR+V. RSA recommends removing the patron information before printing. Anything printed with patron information must be shredded.

| G | 9 ~          | $\therefore f_x \sim f_x$       |                                      |              |            |   |
|---|--------------|---------------------------------|--------------------------------------|--------------|------------|---|
|   | А            | В                               | С                                    | D            | E          | F |
| 1 | J GUT        | Mrs. Yonkers is bonkers!        | Gutman, Dan.                         | A37200955652 | CHAPTRBOOK |   |
| 2 | J CIT        | Gnomes and sneezes              | Citro, Asia, author.                 | A37201330017 | J-NEWBOOK  |   |
| 3 | J 264.23 ALE | All things bright and beautiful | Alexander, Cecil Frances, 1818-1895. | A37200815771 | J-NONFIC   |   |
| 4 | J SIS        | Friendsgiving                   | Siscoe, Nancy, author.               | A37201239782 | J-PICTUREB |   |
| 5 |              |                                 |                                      |              |            |   |
| 6 |              |                                 |                                      |              |            |   |
| 7 |              |                                 |                                      |              |            |   |

#### Step 3: Pull items from the shelf

• Use the pick list to pull the items from your shelf. Make sure to select the item with the same barcode that is on the list.

#### Step 4: Trap Holds

• Once you have pulled the items on the pick list go to WorkFlows>Holds Group and select Trap Holds.

| Holds ®                 |  |
|-------------------------|--|
| 😤 Place Hold            |  |
| 🗳 Display User Holds    |  |
| 🖋 Modify Holds for User |  |
| 🗯 Remove User Hold      |  |
| 🗣 Display Title Holds   |  |
| 🗯 Display Item Holds    |  |
| 🍟 Modify Holds for Item |  |
| 🧏 Remove Item Hol       |  |
| 🌋 Trap Holds 🧹 📃        |  |
| Place Research Hold     |  |
| 🔁 Onshelf Items         |  |

• Scan each item (trap the hold)

| Trap Holds ×             |      |
|--------------------------|------|
| Trap Holds               |      |
|                          |      |
| Identify Item            |      |
|                          |      |
| Item ID:                 |      |
| Items with trapped holds |      |
| Title                    | Item |
|                          |      |
|                          |      |

• This makes the hold "available" if it is to be picked up at your library or will put it in transit to the requesting library. Watch the screen after scanning each item. It will indicate if it's for pickup in your library or to be transited.

**Example:** Item to be transited including printer dialog box for printing transit slip.

| man Tarla                                                                         | Display User * Onshelf Items * Finished Repor | ts x Trap Holds x                                      |      |                  |
|-----------------------------------------------------------------------------------|-----------------------------------------------|--------------------------------------------------------|------|------------------|
| imon Tasks                                                                        |                                               |                                                        |      |                  |
| s (                                                                               | Identify Item                                 |                                                        |      |                  |
| is (j                                                                             | Item ID: Current                              | ELLISON DIE SHAPE: BOY #4<br>ED BOY #4<br>A13300990922 |      |                  |
| lace Hold                                                                         | Items with trapped holds                      |                                                        |      |                  |
| Display User Holds                                                                | Title                                         | Item                                                   | User | Route/Transit To |
| Print<br>Printer<br>Name: \\EP-DC-01.ad railsi&raries.mfo'<br>Status: Ready       | EP-DELINI V Properties_                       |                                                        |      |                  |
| Type: KONICA MINOLTA C368SeriesP<br>Where: East Peoria - Delivery Hub<br>Comment: | Print to file                                 |                                                        |      |                  |

Check item status shows the item is now intransit.

Transit slip

| Transit date:<br>12/30/2024,12:22 | C ELLISON DIE SHAPE: BOY #4 ED BOY #4 Copy:1 ID:A133009 t | ELLISON DIE SHAPE: BOY #4<br>ED BOY #4 Copy:1 ID:A13300990922 |  |  |  |
|-----------------------------------|-----------------------------------------------------------|---------------------------------------------------------------|--|--|--|
| PDC                               |                                                           |                                                               |  |  |  |
| PDC                               | Status                                                    |                                                               |  |  |  |
| tem ID: A13300990922              | In transit to: MD_MORTON from AC                          | In transit                                                    |  |  |  |
| Title: ELLISON DIE                | Date sent: 12/30/2024,12:06                               |                                                               |  |  |  |
| SUADE, DOV #4                     |                                                           | Hold                                                          |  |  |  |
| SHAPE: BUY #4                     | Name: KWERAM, patty                                       | User ID: PKDEMO1                                              |  |  |  |
| Transit reason: HOLD              | Placed: 12/30/2024                                        | Level: COPY                                                   |  |  |  |
|                                   | NU recall<br>Expires: 10/26/2025                          |                                                               |  |  |  |
| Transit to: MP_MORTON             | Pickup: MP_MORTON                                         |                                                               |  |  |  |

**Example:** Item available for pickup in your library including printer dialog box for hold available receipt.

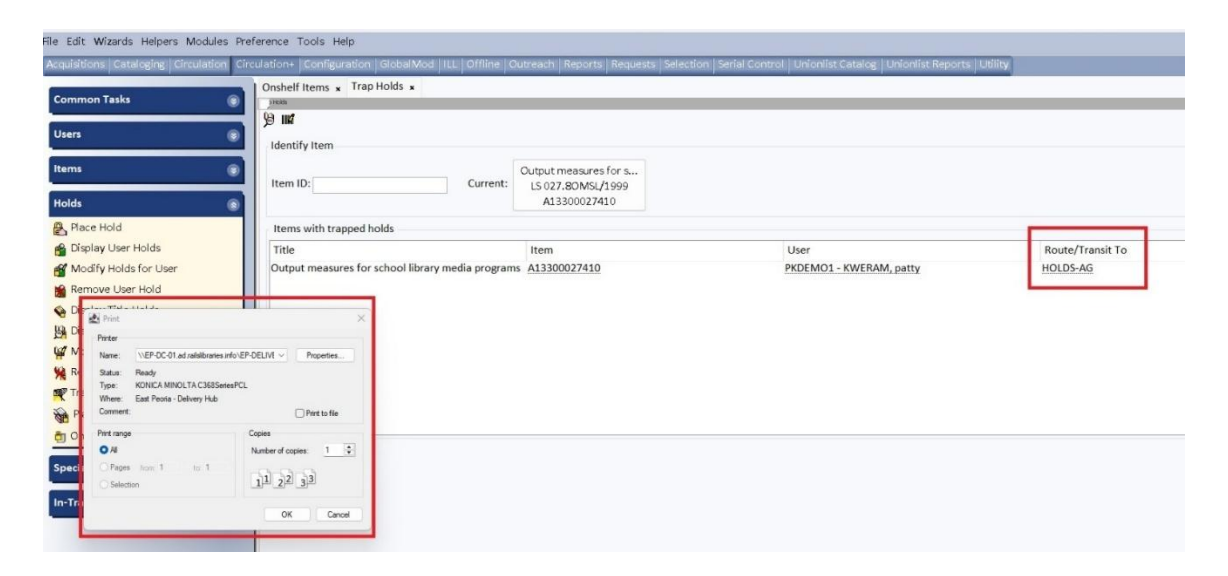

## Hold Available slip Shred after patron picks up item

| Pickup By: 1/20/2025  |
|-----------------------|
| Item ID: A13300027410 |
| User name: KWERAM,    |
| patty                 |
| Phone number: 866-    |
| 940-4083*             |
| User ID PKDEMO1       |

# Check item status shows item is on hold shelf

| LS 027.8OMSL/1999 Copy:1   | ID:A13300027410   |  |  |
|----------------------------|-------------------|--|--|
| Proposed action            |                   |  |  |
| rioposed action            | Route to HOLDS-AG |  |  |
|                            |                   |  |  |
| Status                     | Hold              |  |  |
| On hold for: KWERAM, patty | User ID: PKDEMO1  |  |  |
| Dhonoy 966 040 4092*       |                   |  |  |

 You may print a hold available receipt with PII. (Do not let this slip leave the library. Shred when the item is picked up.) Or use a hold wrapper on an item for pickup in your library. You may place a "transit to" label on an item for delivery. This should not contain PII. See <u>WorkFlows Supervisor Setup Guide</u> for receipt instructions.

## No Holds Found when trapping a hold

• You may get a "No Hold Found" message when trapping a hold. The hold was filled or removed after it appeared on the pick list. Discharge the item and follow WorkFlows instructions for shelving or transiting.

# Other holds that need processing: Holds that become available during discharge

• Upon discharging an item, you may get a pop-up box that indicates an item is needed to fill a hold.

| Item for pickup in your library:                                                                                                    | Item to transit to fill hold:                                                                                                    |
|----------------------------------------------------------------------------------------------------|----------------------------------------------------------------------------------------------------|
| Item Tor pickup in your tibrary:         Image: Item Discharged - A13300856500         Item ID:       A13300856500         Call number: LS 027.6VELL         Copy:       1         Title:       Serving physically disabled people : an information handbook | Item LO transit to fitt hold:         Item Discharged - A13300856500         Item now in transit         Item ID:       A13300856500         Call number: LS 027.6VELL         Copy:       1         Title:       Spring physically disabled acoults : an information handbook |
| Author: Velleman, Ruth A.<br>Routing Information<br>Make Hold Available<br>Item on hold for:<br>User ID: PKDEMO1<br>Name: KWERAM, patty<br>Phone: 866-940-4083*                                                                                              | Author:       Velleman, Ruth A.         Routing Information                                                                                                    |
| M<br>This makes the item available.                                                                                                    | The item is now intransit to fill the hold                                                                                                    |

Once you see the above pop-ups, those items are marked to fill that hold and will drop off a pick list.

## Hold Requests Received from a Non-RSA Library

These may come via WorldShare, fax, email, etc. <u>See the Items Requested by a Non-RSA</u> <u>Library Procedure</u>.

## When Items Aren't Available to Fill a Hold

• <u>Mark item Missing:</u> If the item can't be located on the shelf check to see if there are other items on the record. In Onshelf Items, left click on the Title. If there are no other items on that record, contact the patron's home library to remove the hold. They will need to find the item elsewhere. This example has only one item on the record. If there are other items on the record the hold will move to another item.

| Onshelf Items      | t t d di                   |                 | a a                    |                    |                    | 1.01               |                             |
|--------------------|----------------------------|-----------------|------------------------|--------------------|--------------------|--------------------|-----------------------------|
| Jishen items x     |                            |                 |                        |                    |                    |                    |                             |
| G                  |                            |                 |                        |                    |                    |                    |                             |
|                    |                            |                 |                        |                    |                    |                    |                             |
| On shelf: 3        |                            |                 |                        |                    |                    |                    |                             |
| Onshalf Hold Itoms |                            |                 |                        |                    |                    |                    |                             |
| Call Number »      | Title                      |                 | Author                 | Item ID            | Item type          | Current location   | Date/Time Disc Dickup Libra |
| ED GINGERBREAD G   | FLUSON DIE SHAPE: GINGE    | RBREAD GIRL     | Aution                 | A13300997542       | EQUIP-MISC         | FOUR               | 3/19/2024 14:38 AG ALS-PD0  |
| ED GIRL #5         | ELLISON DIE SHAPE: GIRL #  | 5               |                        | A13301153573       | EQUIP-MISC         | EQUIP              | 6/18/2024,14:31 AG_ALS-PD0  |
| ED GIRL, GENERIC   | ELLISON DIE SHAPE: GIRL, O | GENERIC         |                        | A13300876322       | EQUIP-MISC         | EQUIP              | 7/10/2024,15:47 AG_ALS-PD0  |
|                    |                            |                 | JL                     |                    |                    |                    |                             |
|                    |                            |                 | 57                     |                    |                    |                    |                             |
|                    |                            |                 | V                      |                    |                    |                    |                             |
|                    |                            | W Onshelf Items | Glossary               |                    |                    |                    |                             |
|                    |                            |                 |                        | Bibli              | iographic Info     |                    |                             |
|                    |                            | Equipment       | name: ELLISON DIE SHAF | E: GINGERBREAD GIR | L                  |                    |                             |
|                    |                            |                 |                        | Volum              | e And Copy Info    |                    |                             |
|                    |                            |                 |                        | (Displayi          | ng 1 of 1 volumes) |                    |                             |
|                    |                            | ED GINGER       | BREAD GIRL             |                    | (                  | Copies: 1 Library: | AG_ALS-PDC                  |
|                    |                            | Copy: 1         | ID: A13300997542       | EQUIP-MISC (EQU    | IP) Holds: 1       |                    |                             |
|                    |                            |                 |                        |                    |                    |                    |                             |
|                    |                            |                 |                        |                    |                    |                    |                             |
|                    |                            |                 |                        |                    |                    |                    |                             |
|                    |                            |                 |                        |                    | Close              |                    |                             |

• To mark the item missing: With the missing item highlighted, select Mark Item Missing. It's best to trap all the found holds before marking an item missing in Onshelf Items. If a missing item is found, discharging it will take the item out of missing status.

| Onshelf Items ×                    |        |              |              |           |                  |                          |
|------------------------------------|--------|--------------|--------------|-----------|------------------|--------------------------|
|                                    |        |              |              |           |                  |                          |
| 國金                                 |        |              |              |           |                  |                          |
| On shelf: 1                        |        |              |              |           |                  |                          |
|                                    |        |              |              |           |                  |                          |
| Onshelf Hold Items: AG_ALS-PDC     |        |              |              |           |                  |                          |
| Coll Number * Title                | Author | Item ID      | Hem type     |           | Current location | Date/Time Dischar Pickep |
| ED GINGERBREAD G ELLISON DIE SHAPE |        | A13300997542 | EQUIP-M      | ISC       | EQUIP            | 3/19/2024,14:38 AG_A     |
|                                    |        |              |              | _         |                  |                          |
|                                    |        | 1            | rao Hold for | Mark Item |                  |                          |
|                                    |        | Se           | lected Copy  | Missing   | Unfill Hold Pri  | nt Close                 |

- <u>Checkout to NO-TRANSIT</u> If the item is damaged or is needed to stay in your library (like on a display) you may check it out to your NO-TRANSIT user. NO-TRANSIT should be used sparingly, and not for a group of items, like NEW items.
- See <u>Using a NO-TRANSIT Account Cheat Sheet</u>

## Hold Shelf Procedures

- If the library's hold shelf is not accessible to patrons, the hold available slip with PII may remain with the item until it is picked up. When the patron checks out the item, the hold available slip needs to be shredded.
- If the hold shelf is accessible to patrons, do not include a hold-available slip with PII. Use a hold wrapper. See <u>WorkFlows Supervisor Setup Guide</u>

## Processing Expired Holds – Clean Hold Shelf

- Monitor the hold shelf for expired holds. The **CLEAN HOLD SHELF** LIST is sent to the RSA email when an item on your hold shelf has "expired" (wasn't checked out by the pickup date, often 10 days after becoming available). Discharge the item and follow WorkFlows instructions. It will either return to your shelf, back to the owning library, or to fill the next hold at your library or another library.
- When an item is not checked out by the pickup-by date, **it automatically goes back in transit or to the shelving location**. It is imperative that libraries process expired holds as indicated by WorkFlows using either Check Item Status or Discharge.

## Processing Items for Delivery

For items transiting to another RSA Library:

Use the RSA Membership list to find the RAILS delivery code and fill out a RAILS delivery slip for each item. Place it in the blue delivery bin.

- See RSA Membership List for delivery codes https://support.librariesofrsa.org/about/member-libraries/
- See RAILS Delivery Labeling instructions <u>https://support.librariesofrsa.org/wp-content/uploads/2024/07/RAILS-Delivery-</u> <u>Codes-and-Labeling-Procedure-2024-07-03.pdf</u>
- For items transiting to a non-RSA library in Illinois: See Items Requested by a Non-RSA library. <u>https://support.librariesofrsa.org/wp-content/uploads/2024/03/Items-Requested-by-a-Non-RSA-Library-Procedure-2024-03-19.pdf</u>
- Use an ILDS label and refer to L2 for the delivery code.
- Refer to RAILS Delivery information. You may need to login with your L2 account for full access. <u>https://railslibraries.org/delivery</u>

# **Processing Items Received in Delivery**

• Go to WorkFlows>Circulation+ Group>Discharge

| SirsiDynix Symphony WorkFlows: Discharge (Checkin) : | Identify Item                   |                       |                       |                      |
|------------------------------------------------------|---------------------------------|-----------------------|-----------------------|----------------------|
| ile Edit Wizards Helpers Modules Pre                 | eference Tools Help             |                       |                       |                      |
| Acquisitions Cataloging Circulation Cir              | rculation+ Configuration        | GlobalMod   ILL   Off | line   Outreach   Rep | oorts   Requests   S |
|                                                      | Discharge (Checkin) ×           |                       |                       |                      |
| Common Tasks                                         | harge (Checkin) : Identify Item |                       |                       |                      |
| 🙎 CheckOut                                           | 🧏 🖬 👘 🖷                         |                       |                       |                      |
| 😫 Discharge (Checkin)                                | User Information                |                       |                       |                      |
| Vig Fine Free Discharge                              | User ID:                        |                       |                       |                      |
| 😭 Discharging Bookdrop                               | Name:                           | Status:               | Library:              |                      |
| 😰 Renew User                                         | Profile name:                   | Amount owed:          | Available holds:      |                      |
| 🔞 Renew Item                                         | Group ID:                       | Overdues.             |                       |                      |
| 😭 Billing a User                                     | Identify item                   |                       |                       |                      |
| Paying Bills                                         | Item ID:                        |                       |                       |                      |
| 😫 Item Search and Display                            |                                 |                       |                       |                      |

- Scan item barcode. Watch the screen for each item. Discharge ALL items.
- Follow WorkFlows instructions for each item.
- Notify patrons with items on hold per your library's procedures. Shelve your returning items.

#### Pending Transits

Monitor items transiting to/from your library using the Pending Transits wizard. In WorkFlows: Circulation+>In-transit Items group>Pending Transits wizard.

| SirsiDynix Symphony WorkFlows: Pending Tran | i Lase 🗸 x i 🔳 Uxikiy/ob i Lase<br>nsits          | ✓ X : := would like timing for ∨ X : |                        | X   = 0003973711.358 V X                      |                |              |
|---------------------------------------------|---------------------------------------------------|--------------------------------------|------------------------|-----------------------------------------------|----------------|--------------|
| File Edit Wizards Helpers Module            | s Preference Tools Help                           |                                      |                        |                                               |                | C            |
| Acquisitions Cataloging Circulation         | n Circulation+ Configuration Glob                 | alMod ILL Offline Outreach Reports   | Requests Selection Ser | ial Control   Unionlist Catalog   Unionlist R | eports Utility |              |
|                                             | Pending Transits ×                                |                                      |                        |                                               |                |              |
| Common Tasks                                | Ting Transis                                      |                                      |                        |                                               |                |              |
| Users                                       | Items routed to: QUIN                             | VCY-PL                               |                        |                                               |                |              |
| Items                                       | Total items in transit: 244<br>Number received: 0 |                                      |                        |                                               |                |              |
| Holds                                       | List of items in transit —                        |                                      |                        |                                               |                |              |
| Special                                     | Call Number                                       | Title                                | Item ID                | Date Sent »                                   | From           | Reason       |
|                                             | FIC LET                                           | Finding Dorothy : a novel / Eliza    | 33441006776014         | 12/19/2024,5:00                               | NP_NORMAL      | For shelving |
| In-Transit Items                            | DVD DEA                                           | Death race 3 [videorecording] :      | A12401239184           | 1/2/2025,18:55                                | G1_GWC-BOW     | For a hold   |
| Panding Transits                            | MYS KOR BOO #2                                    | The sequel / Jean Hanff Korelitz     | 33441008030253         | 1/7/2025,8:13                                 | QU2_OUTRCH     | For shelving |
|                                             | MYS BAK                                           | The husbands / Chandler Baker        | 33441007110841         | 1/7/2025,15:44                                | I2_IP-GTH      | For shelving |
|                                             | B BRI E                                           | Jim Bridger : trailblazer of the A   | 33441007075606         | 1/15/2025,14:29                               | EUREKA-PLD     | For shelving |
|                                             | FIC JAC                                           | Pineapple Street : a novel / Jen     | 33441007326322         | 1/21/2025,5:00                                | Z1_PPLAINS     | For shelving |
|                                             | LTFIC JAC                                         | Pineapple Street : a novel / Jen     | 33441007414672         | 1/21/2025,5:00                                | Z1 PPLAINS     | For shelving |

It may be helpful to sort by date sent. Click on the column to sort by oldest/newest. Check your shelves (including the hold shelf) or contact the transiting library to check their shelves to resolve items still in transit. Discharge the item if found.

## Lost in Transit

#### See Processing LOST-TRANS Lost in transit items [link]

An item is Lost in Transit if it is sent to a library (either to fill a hold or return to the shelf) and it is not discharged or charged to a patron's account and has been in transit for 45 days. If an item is lost in transit, both the owning library and the transiting library should check their shelves, including the hold shelf, for the item. If the item is not found, the owning library may not bill the sending library for the item.

## Tips and Tricks

Use Check Item Status to see the status of an item. Circulation+>Common Tasks group>Check Item Status wizard.

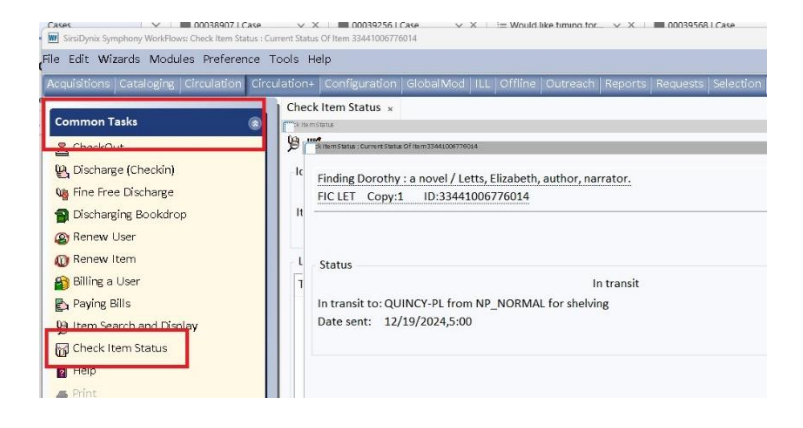

Questions? Contact the RSA Help Desk at <u>help@rsanfp.org</u> or by phone at 866-940-4083.